A<sup>1</sup> Business Solutions

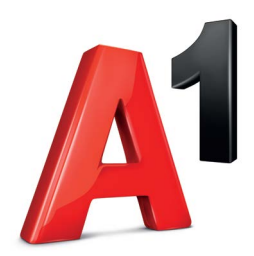

# **BG Admin portal**

Upute za administratore

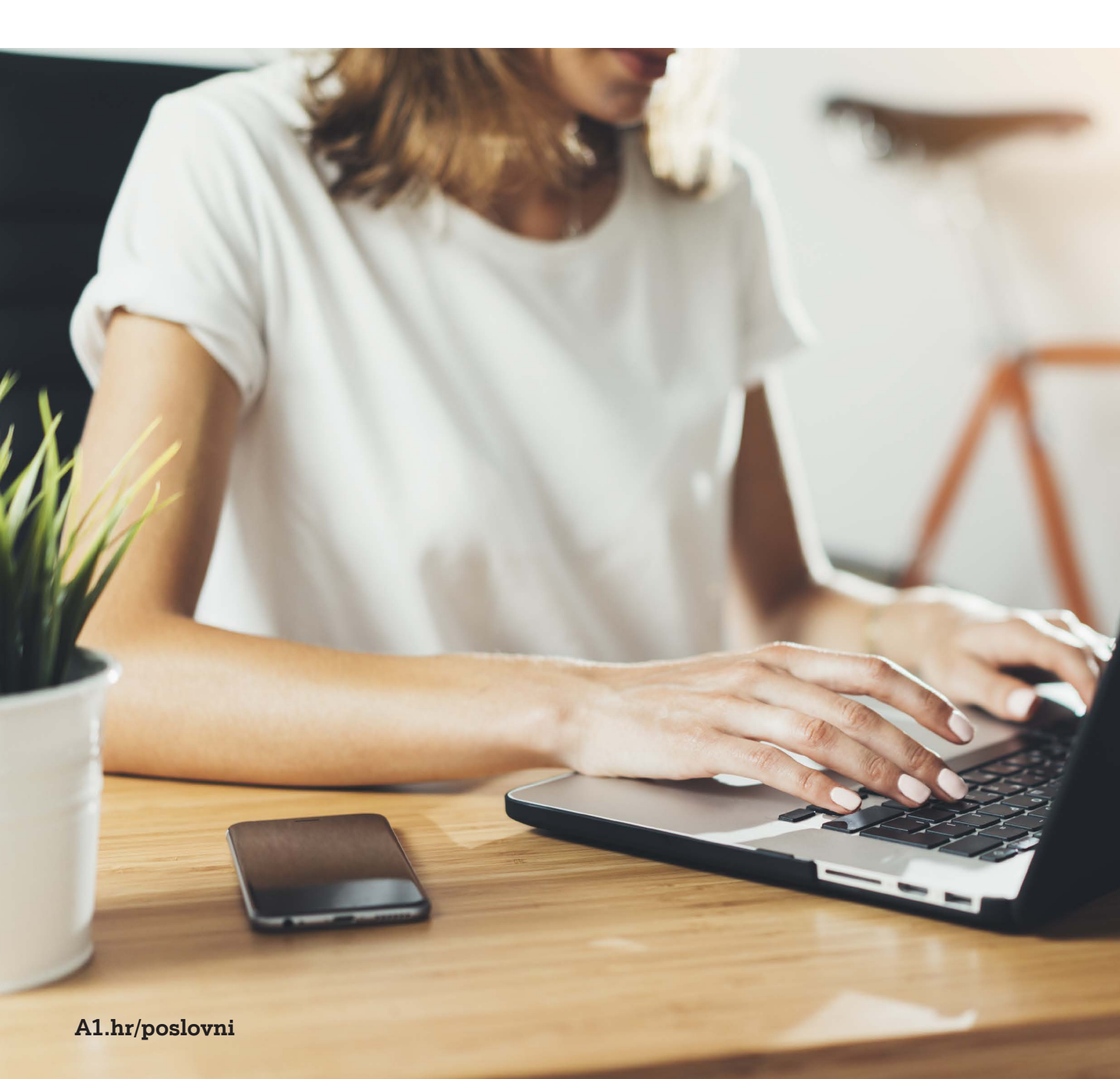

## Sadržaj

| Pristup BG Admin portalu                                                        | 4  |
|---------------------------------------------------------------------------------|----|
| Korištenje BG Admin CommPortala                                                 | 4  |
| Serijske grupe (skupine za javljanje)                                           | 5  |
| Premještanje skupine za javljanje na drugi odjel                                | 5  |
| Dodavanje i uklanjanje članova skupine                                          | 6  |
| Raspored članova                                                                | 7  |
| Postavke članova skupine (preusmjeravanje, blokiranje brojeva, postavke računa) | 7  |
| Postavke skupine za javljanje                                                   | 8  |
| Skupine za preuzimanje                                                          | 9  |
| Dodavanje i brisanje skupine za preuzimanje                                     | 9  |
| Premještanje skupine za preuzimanje na drugi odjel                              | 10 |
| Linije unutar skupina za preuzimanje                                            | 10 |
| Linije                                                                          |    |
| Prebacivanje linija po odjelima                                                 | 12 |
| Prijavljivanje na korisničke račune i upravljanje individualnim postavkama      | 12 |
| Ponovno pokretanje (resetiranje) linija                                         | 13 |
| Promjena imena na početnom ekranu                                               | 14 |
| Podešavanje postavki telefona zaposlenika                                       | 16 |
| Telefoni                                                                        |    |
| Upravljanje telefonima                                                          | 18 |
| Premještanje telefona po odjelima                                               | 19 |
| Dodjeljivanje linije telefonu                                                   | 19 |
| Uklanjanje telefona s linije                                                    | 20 |
| Konfiguriranje telefona                                                         | 20 |
| Upravljanje telefonskim profilima                                               | 20 |
| Dodavanje novog telefonskog profila                                             | 21 |
| Uređivanje telefonskog profila                                                  | 21 |
| Odjeli                                                                          | 22 |
| Upravljanje odjelima                                                            | 22 |
| Dodavanje odjela                                                                | 23 |
| Kratki kodovi                                                                   | 24 |
| Dodavanje kratkih kodova                                                        | 24 |
| Dodavanje opsega kratkih kodova                                                 | 25 |
| Uklanjanje kratkih kodova                                                       | 25 |
| Uređivanje kodova                                                               | 25 |
| Skraćeni brojevi                                                                | 26 |
| Dodavanje skraćenih brojeva                                                     | 26 |
| Dodavanje opsega skraćenih brojeva                                              | 26 |
| Brisanje skraćenih brojeva i raspona skraćenih brojeva                          | 27 |
| Uređivanje skraćenih brojeva                                                    | 27 |
| Izvještaji poziva                                                               |    |

#### A<sup>1</sup> Business Solutions

| Glazba na čekanju                                      | 29 |
|--------------------------------------------------------|----|
| Sigurnost u slučaju pristupa opciji telefonom          | 29 |
| Izvori (dostupne melodije)                             | 29 |
| Dodjeljivanje glazbe na čekanju individualnim linijama | 30 |
| Uređivanje postavki glazbe na čekanju                  | 30 |
| Brisanje postavki glazbe na čekanju                    | 31 |
| Razne postavke                                         | 32 |
| Odjava                                                 | 33 |

## Pristup BG Admin portalu

Kako biste pristupili BG admin portalu za administriranje, pristupite sljedećoj stranici: <u>https://commportal.a1.hr/bg/#bg/login.html</u>.

| CommPortal V                        | Veb                       |           |
|-------------------------------------|---------------------------|-----------|
| Prijava                             |                           |           |
| Email / Broj:                       | 016385111                 | ***       |
| Lozinka:                            |                           | 1         |
|                                     |                           | Prijava   |
| Ako ste zaboravili<br>predstavniku. | lozinku, obratite se svom | prodajnom |

U polje *"Broj:"* upišite broj telefona pomoću kojeg administrirate telefonske linije, a zatim u polje *"Lozinka:"* unesite vašu lozinku i kliknite na gumb *"Prijava"*.

## Korištenje BG Admin CommPortala

Nakon što se prijavite na CommPortal, na početnoj strani prikazat će se sažetak svih dostupnih funkcionalnosti.

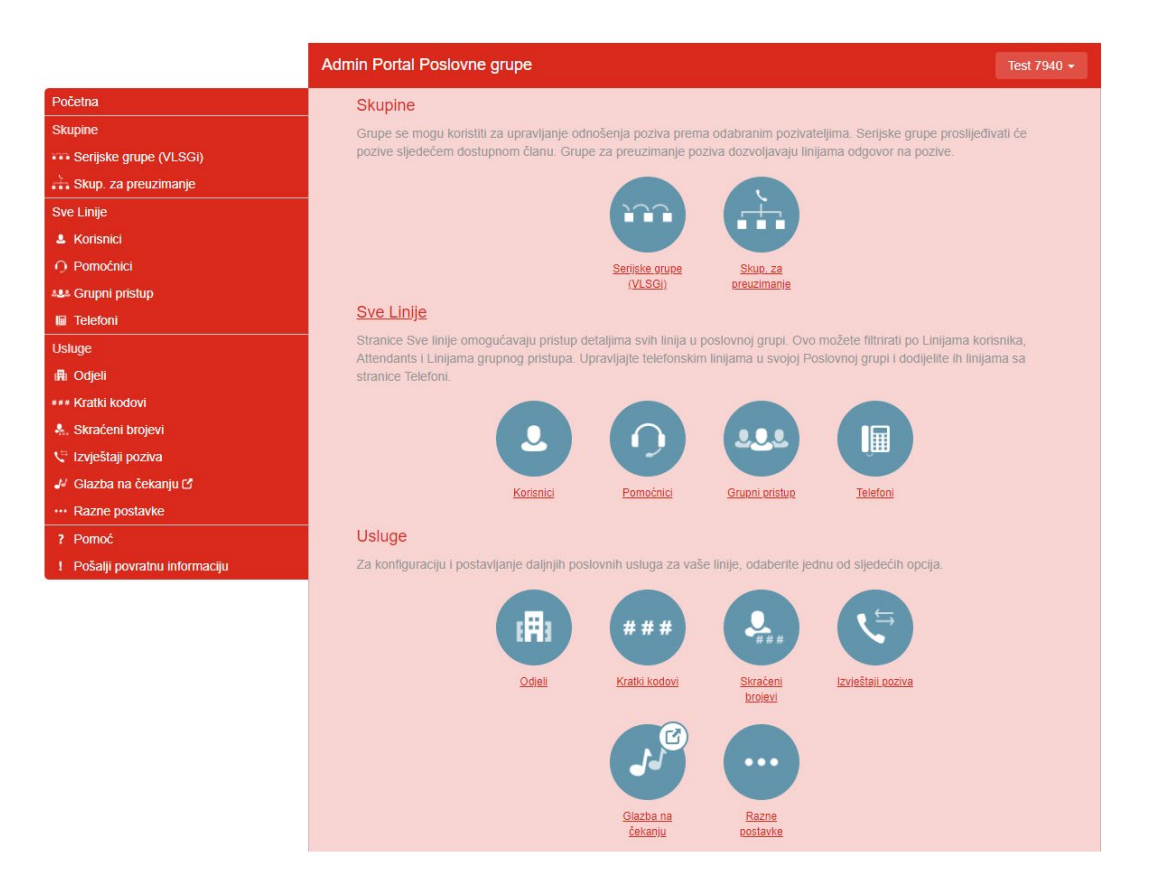

S lijeve strane nalazi se izbornik, dok su s desne strane prikazane informacije vezane za stavku koju ste odabrali na izborniku.

Kliknete li na stavku *"Pomoć"* smještenu na izborniku s lijeve strane, otvorit će se prozor gdje su detaljnije objašnjene neke od dostupnih funkcionalnosti.

## Serijske grupe (skupine za javljanje)

Serijske grupe (skupine za javljanje) daju vam uvid u sve skupine za javljanje u poslovnoj grupi ili odjelu/ima koje možete administrirati.

|                          | Admin Portal Poslovne grupe                                        |                                                                                                |                                                            | Te                                                                      |  |  |  |  |  |  |
|--------------------------|--------------------------------------------------------------------|------------------------------------------------------------------------------------------------|------------------------------------------------------------|-------------------------------------------------------------------------|--|--|--|--|--|--|
| Početna                  | O a rilla lua armena a su                                          | - die be                                                                                       |                                                            |                                                                         |  |  |  |  |  |  |
| Skupine                  | Serijske grupe u                                                   | Serijske grupe u odjelu: Pregledaj sve v                                                       |                                                            |                                                                         |  |  |  |  |  |  |
| 🙃 Serijske grupe (VLSGi) | Serijska grupa (VLSG ili Višestr<br>pozivi na grupu preusmieravaju | uka Linija Serijske Gruj<br>svim dostupnim članov                                              | oe) je skup linija unutar Pe<br>ima serijske grupe, ili se | oslovne grupe (članovi) u kojoj se<br>dodaju u poziv na čekanju ukoliko |  |  |  |  |  |  |
| -Hunt_MntTest            | su svi članovi zauzeti. Molimo k                                   | su svi članovi zauzeti. Molimo kontaktirajte nas ukoliko želite postaviti novu Serijsku grupu. |                                                            |                                                                         |  |  |  |  |  |  |
| -MLHG_MOH                |                                                                    |                                                                                                |                                                            |                                                                         |  |  |  |  |  |  |
| -MLHG_TEST               | Prebaci izabrano u: Odaberit                                       | te odjel                                                                                       | Y Prebaci                                                  |                                                                         |  |  |  |  |  |  |
| -Nikola Test             |                                                                    |                                                                                                |                                                            |                                                                         |  |  |  |  |  |  |
| -Panasonic iACD          | Ime Serijske grupe                                                 | Broj članova                                                                                   | Razina usluge                                              | Odjel                                                                   |  |  |  |  |  |  |
| -PreSales IACD           |                                                                    |                                                                                                |                                                            |                                                                         |  |  |  |  |  |  |
| -test fwd                | Hunt_MntTest                                                       | 7                                                                                              | Serijska grupa                                             | Nijedan                                                                 |  |  |  |  |  |  |
| 🔓 Skup. za preuzimanje   | MLHG_MOH                                                           | 4                                                                                              | Serijska grupa                                             | Nijedan                                                                 |  |  |  |  |  |  |

Kako biste vidjeli skupine za javljanje unutar pododjela, odaberite pododjel s padajućeg izbornika smještenom na vrhu stranice.

#### Premještanje skupine za javljanje na drugi odjel

Da biste premjestili skupinu za javljanje:

- Kvačicom označite kućicu smještenu lijevo od imena skupine za javljanje koju želite premjestiti u drugi odjel
- S padajućeg izbornika *"Prebaci izabrano u:"* smještenom pri vrhu strane odaberite odjel u koji skupinu želite premjestiti
- Kliknite na gumb "Prebaci".

|                                         | Admin Portal Poslovne grupe  | ;                                                                      |                                                                           | Те                    |
|-----------------------------------------|------------------------------|------------------------------------------------------------------------|---------------------------------------------------------------------------|-----------------------|
| očetna                                  | O anilia kao amin'ny         | u edieluu                                                              |                                                                           |                       |
| Skupine                                 | Senjske grupe                | U OOJEIU: Pregledaj sv                                                 | /e v                                                                      | . (*1) !              |
| 🔹 Serijske grupe (VLSGi)                | pozivi na grupa (VLSG III VI | sestruka Linija Serijske Grupe) je<br>avaju svim dostupnim članovima : | skup linija unutar Poslovne grupi<br>serijske grupe, ili se dodaju u pozi | iv na čekanju ukoliko |
| -Hunt_MntTest                           | su svi članovi zauzeti. Moli | mo kontaktirajte nas ukoliko želit                                     | e postaviti novu Serijsku grupu.                                          |                       |
| -MLHG_MOH<br>-MLHG_TEST<br>-Nikola Test | Prebaci izabrano u: Raz      | voj proizvoda                                                          | ✓ Prebaci                                                                 |                       |
| -test fwd                               | Ime Serijske grupe           | Broj članova                                                           | Razina usluge                                                             | Odjel                 |
| Skup. za preuzimanje                    | Hunt MotTest                 | 7                                                                      | Seriiska grupa                                                            | Nijedan               |
| ve Linije                               |                              |                                                                        | Ocrijska grupa                                                            | Nijedan               |
| Korisnici                               | MLHG_MOH                     | 4                                                                      | Serijska grupa                                                            | Nijedan               |
| Pomoćnici                               | MLHG_TEST                    | 2                                                                      | Serijska grupa                                                            | Nijedan               |
| u Grupni pristup                        | Nikola Test                  | 2                                                                      | Serijska grupa                                                            | Nijedan               |
| Telefoni                                | test fwd                     | 2                                                                      | Serijska grupa                                                            | Nijedan               |

#### Dodavanje i uklanjanje članova skupine

Kako biste pregledali grupu, kliknite na naziv grupe. Otvara se telefonski broj skupine.

|                          | Admin Portal Poslovne grupe |                    |               | Test 7940 • |
|--------------------------|-----------------------------|--------------------|---------------|-------------|
| Početna                  |                             |                    |               |             |
| Skupine                  | Serijska grupa MLH          | G_TEST u Odj       | jelu: Nijedan |             |
| 🚥 Serijske grupe (VLSGi) | Piloti Serijske grupe       | Članovi Serijske g | jrupe         | Postavke    |
| -Hunt_MntTest            |                             |                    |               |             |
| -MLHG_MOH                | Telefonski broj             | Skr. broj          | Naziv         |             |
| -MLHG_TEST               | 016385043                   | 5043               | Test HG pilot |             |
| -Nikola Test             |                             |                    |               |             |
| -test fwd                |                             |                    |               |             |
| Skup. za preuzimanje     |                             |                    |               |             |

Kako biste vidjeli članove skupine, kliknite na stavku *"Članovi Serijske grupe"* na izborniku pri vrhu stranice.

|                            | Admin Porta | al Posic  | ovne grupe             |            |            |              |          | Test 7940 - |
|----------------------------|-------------|-----------|------------------------|------------|------------|--------------|----------|-------------|
| Početna                    |             |           | MUUO                   | TEOT       | 0."        |              |          |             |
| Skupine                    | Se          | erijska   | a grupa MLHG_          | IESTU      | Odj        | elu: Nijedan |          |             |
| 🚥 Serijske grupe (VLSGi)   |             | Pilot     | i Serijske grupe       | Članovi S  | erijske gr | upe          | Postavke |             |
| -Hunt_MntTest<br>-MLHG_MOH | Uk          | loni ozna | čeno Rasporedi članove | Dodaj člai | nove       | Dodaj člana: |          | Dodaj       |
| -MLHG_TEST<br>-Nikola Test |             | R.br.     | Telefonski broj        | Skr. broj  |            | Naziv        | Odjel    |             |
| -test fwd                  |             | 1         | 016385                 | 025        | ÷          | KX UT-248    | Nijedan  | •           |
| Sve Linije                 |             | 2         | 016385                 | 007        | ->         | Yealink T46G | Nijedan  | •           |

Želite li ukloniti neki od telefona iz skupine, kvačicom označite kućicu lijevo od željenog telefonskog broja i kliknite na gumb *"Ukloni označeno"* smješten u gornjem lijevom kutu.

|                                          | Admin Port | al Poslo    | vne grupe              |            |             |                     |          | Test 7940 - |
|------------------------------------------|------------|-------------|------------------------|------------|-------------|---------------------|----------|-------------|
| Početna<br>Skupine                       | Se         | erijska     | grupa MLHG_            | TEST u     | Odje        | elu: <u>Nijedan</u> |          |             |
| 🗰 Serijske grupe (VLSGi)                 |            | Piloti      | Serijske gupe          | Članovi Se | erijske gr  | upe                 | Postavke |             |
| -Hunt_MntTest<br>-MLHG_MOH<br>-MLHG_TEST | U          | kloni označ | čeno Rasporedi članove | Dodaj člar | nove        | Dodaj člana:        |          | Dodaj       |
| -Nikola Test                             |            | R.br.       | Telefonski broj        | Skr. broj  |             | Naziv               | Odjel    |             |
| -Panasonic IACD<br>-PreSales IACD        | ~          | 1           | 016385                 | 025        | ÷           | KX UT-248           | Nijedan  | •           |
| -test fwd                                |            | 2           | 016385                 | 007        | 1<br>1<br>1 | Yealink T46G        | Nijedan  | •           |

Ukoliko želite dodati članove, kliknite na gumb *"Dodaj članove"* i nakon što se otvori prozor s popisom dostupnih telefonskih brojeva, kvačicom označite kućicu/e pored član/ov/a koje želite dodati i kliknite na *"Dodaj označeno"*.

| Dodaj linije u Serijsku g                                                                              | rupu                                              |                                                                                                    |        |
|----------------------------------------------------------------------------------------------------|---------------------------------------------------|----------------------------------------------------------------------------------------------------|--------|
| Označite linije koje želite doda<br>linije pritisnite Dodaj označeno<br>Kada dodate liniju, ona neće o | ti u skupinu z<br>. Linije doda<br>dmah biti prij | a javljanje, a nakon što ste odabrali željene<br>ne u ovu Serijsku grupu smiju se prijaviti/odja<br>avljena. | ıviti. |
| Odjel: Technical PreSales                                                                              |                                                   | ~                                                                                                    |        |
| Telefonski broj Pretraži                                                                               | Skr. broj                                         | Naziv<br>bilo koje polje                                                                                     |        |
| 016385                                                                                                 | 202                                               | PreSales Agent 5202                                                                                          |        |
| ✓ 016385                                                                                               | 203                                               | PreSales Agent 5203                                                                                          |        |
| 016385                                                                                                 | 208                                               | PreSales PA 5208                                                                                             |        |
|                                                                                                    |                                                   | Dodaj označeno Otka                                                                                          | iži    |

#### Raspored članova

Želite li promijeniti raspored članova skupine, kliknite na gumb *"Rasporedi članove"* smješten pri vrhu strane.

Nakon što se otvori novi prozor, kliknite na strelice gore ili dolje pored broja kojemu želite promijeniti redoslijed po kojem će se prilikom raspodjeljivanja poziva birati sljedeći član. Nakon što rasporedite sve članove sukladno željama, kliknite na *"Primijeni"*.

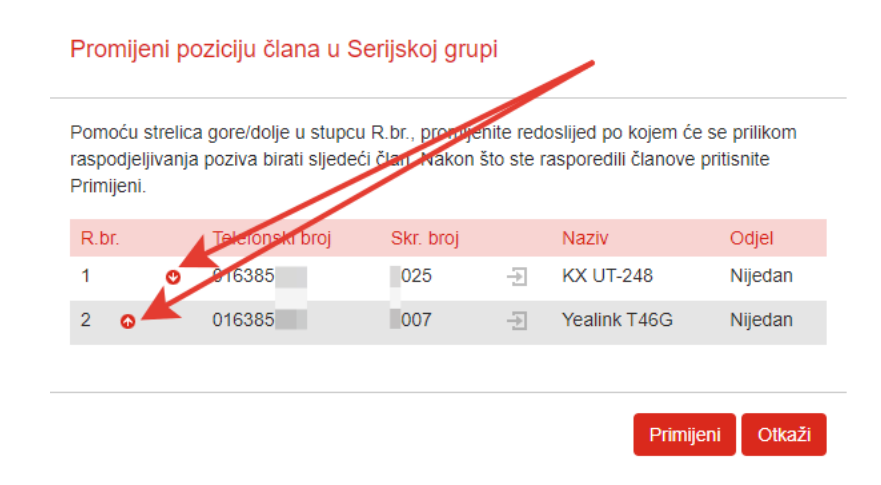

#### Postavke članova skupine (preusmjeravanje, blokiranje brojeva, postavke računa)

Kako biste otvorili postavke individualnog člana skupine, kliknite na ikonu 🔜 ili na ikonu za akcije (🐵) i na padajućem izborniku odaberite *"Pregledaj postavke linije"*.

Otvorit će se novi prozor koji vam omogućuje konfiguriranje računa (status telefona, upravljanje pozivima, upravljanje kontaktima, podsjetnicima, itd.).

|                          | Admin Por | tal Poslo   | ovne grupe          |                 |               |              |                 | Test        |
|--------------------------|-----------|-------------|---------------------|-----------------|---------------|--------------|-----------------|-------------|
| Početna                  |           |             |                     |                 | 0.4           | - I NR - J   |                 |             |
| skupine                  | 5         | erijska     | a grupa MLH         | JESI U          | Odj           | elu: Nijedar | 1               |             |
| 🐃 Serijske grupe (VLSGi) |           | Pilot       | i Seriiske arupe    | Članovi Se      | riiske ar     | rupe         | Postavke        |             |
| -Hunt_MntTest            |           |             |                     |                 |               |              |                 |             |
| -MLHG_MOH                | L L       | Ikloni ozna | čeno Rasporedi člar | iove Dodaj član | ove           | Dodaj člana: |                 | Dodaj       |
| -MLHG_TEST               |           |             |                     |                 |               |              |                 |             |
| -Nikola Test             |           | R.br.       | Telefonski broi     | Skr. broi       |               | Naziv        | Odiel           |             |
| -Panasonic iACD          |           |             | 040005              | 005             | -             |              | Nijeden         |             |
| -PreSales IACD           |           | 1           | 016365              | 025             | 퀸             | KX 01-248    | Nijedan         |             |
| -test fwd                |           | 2           | 016385              | 007             | $\rightarrow$ | Yealink T46G | Nijedan         | •           |
| Skup. za preuzimanje     |           |             |                     |                 |               |              | Pregledaj posta | ivke linije |
| ve Linije                |           |             |                     |                 |               |              | Uredi liniju    |             |
| . Korisnici              |           |             |                     |                 |               |              |                 |             |

#### Postavke skupine za javljanje

Kako biste promijenili naziv skupine, na vrhu prozora kliknite na stavku *"Postavke"*, a zatim u polje *"Ime Serijske grupe"* upišite željeni naziv skupine.

Ukoliko želite članu skupine omogućiti da se samostalno odjavi iz skupine, označite gumb *"Da"*, u suprotnom, ostavite zadanu postavku *"Ne"*.

|                                   | Admin Portal Poslovne gru | ipe                    |               |                            | Te       |
|-----------------------------------|---------------------------|------------------------|---------------|----------------------------|----------|
| Početna                           |                           |                        |               | N 100 - 1                  |          |
| Skupine                           | Serijska grup             | a MLHG_I               | EST u Odjelu: | Nijedan                    |          |
| 🚥 Serijske grupe (VLSGi)          | Piloti Serijske g         | Piloti Serijske grupe  |               | Postavke                   |          |
| -Hunt_MntTest<br>-MLHG MOH        |                           | Postavke               |               | Postavke raspodjele poziva |          |
| -MLHG_TEST<br>-Nikola Test        |                           |                        |               | Primijen                   | i Otkaži |
| -Panasonic iACD<br>-PreSales IACD | Ime Serijske grupe:       | MLHG_TEST              |               |                            |          |
| -test fwd                         | Razina usluge:            | Serijska grupa         |               |                            |          |
| 🔓 Skup. za preuzimanje            | Dozvoli članu da se sam   | nostalno odjavi iz ski | upine.:       | Da 🔿 Ne                    |          |

Unos potvrdite klikom na "Primjeni".

#### Skupine za preuzimanje

Za uvid u skupine za preuzimanje unutar vaše organizacije odaberite opciju "Skupine za preuzimanje" na izborniku s lijeve strane ekrana.

Na padajućem izborniku smještenom pri vrhu strane možete odabrati odjel za koji želite vidjeti skupine za preuzimanje.

|                          | Admin Portal Poslovne grupe Tes                                      |
|--------------------------|----------------------------------------------------------------------|
| Početna                  | Skup, za prouzimania poziva u odiolima:                              |
| Skupine                  | Skup. za preuzimanje poziva u odjelima.                              |
| 👀 Serijske grupe (VLSGi) | Pregledaj sve 🗸                                                      |
| 🚠 Skup. za preuzimanje   | Q pupu linija Poslovne grupe unutar koje pretplatnici mogu koristiit |
| -Gpick1                  | Pregledaj sve                                                        |
| -HFC-FTTH_testiranje     | Panasonic test                                                       |
| Sve Linije               | Razvoj proizvoda                                                     |
| L Korisnici              | Technical PreSales Dodaj skupinu                                     |
| O Pomoćnici              | Notivalvusias Drai članova Odial                                     |
| 😃 Grupni pristup         | Naziv skupine Broj cianova Oujer                                     |
| 📔 Telefoni               | Pretraži Grupe za preuzimanje poziva                                 |
| Usluge                   | Gpick1 21 Nijedan                                                    |
| 🖬 Odjeli                 | HFC-FTTH_testiranje 5 Nijedan                                        |

#### Dodavanje i brisanje skupine za preuzimanje

Za dodavanje skupine potrebno je prvo odabrati odsjek u koji želite dodati novu skupinu.

|                                 | Admin Portal Poslovne grupe          |                                           | Те                        |
|---------------------------------|--------------------------------------|-------------------------------------------|---------------------------|
| Početna                         |                                      | -to a station of the time of              |                           |
| Skupine                         | Skup. za preuzimanje po              | ziva u odjelima:                          |                           |
| 🚥 Serijske grupe (VLSGi)        | Pregledaj sve 🗸                      |                                           |                           |
| 🚠 Skup. za preuzimanje          | ٩                                    | pupu linija Poslovne grupe unutar koje pr | etplatnici mogu koristiit |
| -Gpick1<br>-HFC-FTTH_testiranje | Pregledaj sve<br>Metronet Test       | ili na pozive.                            |                           |
| Sve Linije                      | Razvoj proizvoda                     |                                           |                           |
| 💄 Korisnici                     | Technical PreSales                   |                                           | Dodaj skupinu             |
| O Pomoćnici                     | - Maria durata                       | Deci Xico cue                             |                           |
| 😃 Grupni pristup                | Naziv skupine                        | Broj clanova                              | Odjei                     |
| 📔 Telefoni                      | Pretraži Grupe za preuzimanje poziva |                                           |                           |
| Usluge                          | Gpick1                               | 21                                        | Nijedan                   |
| 🖷 Odjeli                        | HFC-FTTH_testiranje                  | 5                                         | Nijedan                   |

Zatim kliknite na stavku *"Dodaj skupinu"*. Nakon što se otvori novi prozor, upišite naziv skupine u istoimeno polje i unos potvrdite klikom na stavku *"Dodaj"*.

| Možete dodati novu Sku | pinu za preuzimanje poziva. Samo dodajte ime |
|------------------------|----------------------------------------------|
| Skupine za preuzimanje |                                              |
| Naziv skupine:         | Skupina za testiranje                        |
| Odjel:                 | Razvoj proizvoda                             |

Kako biste skupinu obrisali, kvačicom označite kućicu lijevo od naziva skupine koju želite obrisati, a zatim kliknite na opciju *"Ukloni označeno"*.

|                                 | Admin Portal Poslovne grupe                                                                    | Tes               |
|---------------------------------|------------------------------------------------------------------------------------------------|-------------------|
| četna                           |                                                                                                |                   |
| upine                           | Skup. za preuzimanje poziva u odjelima:                                                        |                   |
| Serijske grupe (VLSGi)          | Metronet Test 🗸                                                                                |                   |
| Skup. za preuzimanje            | Grupa za preuzimanje poziva (GPP) definira groupu linija Poslovne grupe unutar koje pretplatni | ci mogu koristiit |
| -Gpick1<br>-HFC-FTTH_testiranje | Preuzimanje poziva da bi međusobno odgovarali na pozive.                                       |                   |
| e Linije                        | Prebaci izabrano u. Odaberite objel                                                            |                   |
| Korisnici                       | Ukloni označeno                                                                                | Dođaj skupinu     |
| Pomoćnici                       | Nativelania Brai člasova                                                                       | _                 |
| Grupni pristup                  | Naziv skupine Bioj Clanova                                                                     |                   |
| Telefoni                        | Pretraži Grupe za preuzimanje poziva                                                           |                   |
| luge                            | Gpick1 21                                                                                      |                   |
| Odjeli                          | HFC-FTTH testiranje 5                                                                          |                   |

#### Premještanje skupine za preuzimanje na drugi odjel

Za premještanje skupine za preuzimanje:

- Kvačicom označite kućicu smještenu lijevo od imena skupine za preuzimanje poziva koju želite premjestiti u drugi odjel
- S padajućeg izbornika *"Prebaci izabrano u:"* smještenom pri vrhu strane odaberite odjel u koji skupinu želite premjestiti
- Kliknite na gumb *"Prebaci"*.

|                                 | Admin Portal Poslovne grupe                                                                                | Test 79 |
|---------------------------------|----------------------------------------------------------------------------------------------------|---------|
| Početna                         |                                                                                                    |         |
| Skupine                         | Skup. za preuzimanje poziva u odjelima:                                                                    |         |
| 📭 Serijske grupe (VLSGi)        | Metronet Test                                                                                              |         |
| 🔓 Skup. za preuzimanje          | Grupa za preuzimanje poziva (GPP) definira groupu linija Poslovne grupe unutar koje pretplatnici mogu kori | stiit   |
| -Gpick1<br>-HFC-FTTH_testiranje | Preuzimanje poziva da bi međusobno odgovarali na pozive.                                                   |         |
| ve Linije                       |                                                                                                    |         |
| Korisnici                       | Ukloni označeno Dodaj s                                                                                    | kupinu  |
| Pomoćnici                       | The Marketing Part Research                                                                                |         |
| & Grupni pristup                | Broj clanova                                                                                               |         |
| Telefoni                        | Pretraži Grupe za preuzimanje poziva                                                                       |         |
| Isluge                          | Gpick1 21                                                                                                  |         |
| l Odjeli                        | HFC-FTTH_testiranje 5                                                                                      |         |

#### Linije unutar skupina za preuzimanje

Kliknite na naziv skupine kako biste vidjeli linije unutar skupine za preuzimanje.

Kako biste dodali liniju, kliknite na dodaj članove, pored linije koju želite dodati kliknite na kućicu i označite ju kvačicom, a zatim kliknite na gumb *"Dodaj označeno"*.

| Dodajte linije u Skupi                                           | nu za preuzir             | nanje poziva                                  |
|------------------------------------------------------------------|---------------------------|-----------------------------------------------|
| Označite linije koje želite do<br>linije pritisnite Dodaj označi | odati u skupinu z<br>eno. | a javljanje, a nakon što ste odabrali željene |
| Odjel: Metronet Test                                             |                           | ~                                             |
| Telefonski broj                                                  | Skr. broj                 | Naziv                                         |
| Pretraži                                                         |                           | bilo koje polje 🗸                             |
| ✓ 016385                                                         | 000                       |                                               |
| ✓ 016385                                                         | 001                       |                                               |
| 016385                                                           | 003                       | <b>.</b>                                      |
|                                                                  |                           | Dodai označeno Otkaži                         |

Želite li ukloniti neku od linija, kliknite na kućicu lijevo od linije koju želite ukloniti, a zatim kliknite na stavku *"Ukloni označeno"* smještenu pri dnu strane.

|                          | Admin Portal Poslovne g | rupe          |                |                | Test 7940 🗸 |
|--------------------------|-------------------------|---------------|----------------|----------------|-------------|
| Početna                  | Skup za pr              | euzimanie Gr  | vick1 u Odielu | · Nijedan      |             |
| Skupine                  | Skup. za pr             | euzimanje Op  |                |                |             |
| 🗰 Serijske grupe (VLSGi) |                         | Članovi       |                | Postavke       |             |
| 🕌 Skup. za preuzimanje   |                         | Dedal Nacaus  |                |                | _           |
| -Gpick1                  | Ukioni oznaceho         | Dodaj clanove | Dodaj čl       | ana:           | Dodaj       |
| -HFC-FTTH_testiranje     | Telefonski broj         | Skr. broj     | Naziv          | Odiel          |             |
| Sve Linije               | 016385                  | 011           | WX UT123       | Nijedan        |             |
| & Korisnici              | 010000                  | 011           | 13-011123      | Njedan         |             |
| O Pomoćnici              | ✓ 016385                | _012          | TGP 500        | Nijedan        |             |
| ALA Grupni pristup       | 016385                  | 014           | LG8815         | Panasonic test |             |
| 🖩 Telefoni               | ✓ 016385                | 015           | LG Test        | Panasonic test |             |

## Linije

Kako biste upravljali linijama, kliknite na stavku *"Sve Linije"* na izborniku s lijeve strane.

Na vrhu stranice s padajućeg izbornika *"Linije u odjelu:"* odaberite odjel za koji želite vidjeti linije (ili ostavite na zadanoj opciji *"Pregledaj sve"*).

Nakon toga prikazat će se sve linije unutar odjela koje možete administrirati.

|                          | Admin Portal Poslovne grupe |                                                                                                    |              |            | Test     |
|--------------------------|-----------------------------|----------------------------------------------------------------------------------------------------|--------------|------------|----------|
| Početna                  | Lipija u odjaluj            | Provide the second second second second second second second second second second second second second second s |              |            |          |
| Skupine                  | Linije u odjelu.            | Pregledaj sve                                                                                                   | ~            |            |          |
| 👀 Serijske grupe (VLSGi) | Prebaci izabrano u: Odal    |                                                                                                    | <b>Q</b>     | Preuzmi sv | e Linije |
| 🚠 Skup. za preuzimanje   |                             | Pregledaj sve<br>Metronet Test                                                                                  |              |            |          |
| Sve Linije               | Telefonski broj Skr.        | Panasonic test<br>Technical PreSales                                                                            |              | Odjel      |          |
| L Korisnici              | Drotroži lipijo             |                                                                                                    | bilo kojo po | lio        |          |
| O Pomoćnici              | Pietrazi minje              |                                                                                                    | bilo koje po | ije        | *        |
| Srupni pristup           | 016385000 5000              | Premium Attendant                                                                                               |              | Niiedan    |          |
| Telefoni                 | 016385001 5001              | Easy Attendant                                                                                                  |              | Nijedan    |          |

#### Prebacivanje linija po odjelima

Želite li određene linije prebaciti u drugi odjel, označite kvačicom kućicu smještenu lijevo od broja koji želite prebaciti. Nakon toga, pri vrhu ekrana, s padajućeg izbornika *"Prebaci izabrano u:"* odaberite odjel u koji želite prebaciti broj/eve.

|                          | Admin Portal Poslovne | grupe                    |                  |                   |     |                 | Test 7940 -        |
|--------------------------|-----------------------|--------------------------|------------------|-------------------|-----|-----------------|--------------------|
| Početna                  |                       | . –                      |                  |                   |     |                 |                    |
| Skupine                  | Linije u odj          | elu: 🕞                   | regledaj         | sve               |     | ~               |                    |
| 👀 Serijske grupe (VLSGi) | Prebaci izabrano u:   | Odaberit                 | e odiel          |                   | ~   |                 | Preuzmi sve Linije |
| 🚠 Skup. za preuzimanje   |                       |                          | ,                |                   |     |                 |                    |
| Sve Linije               | Telefonski broj       | Metronet Te              | st               |                   | , 4 | Odjel           |                    |
| L Korisnici              | Pretraži linije       | Panasonic<br>Technical F | test<br>PreSales |                   |     | bilo koje polje | ~                  |
|                          |                       | Teenneur                 | 1000100          |                   |     |                 |                    |
| Srupni pristup           | 016385                | 1000                     | ≡ <b>i</b>       | Premium Attendant |     | Nijeda          | an 😶               |
| 🖩 Telefoni               | 016385                | 001                      | ≣5,              | Easy Attendant    |     | Nijeda          | an 🙃               |
| Usluge                   | ☑ 016385              | 003                      |                  | Cisco 7940        |     | Nijed           | an 🙃               |
| 🖷 Odjeli                 | 010305                | :004                     |                  |                   |     | Nijedi          |                    |
| *** Kratki kodovi        | ✓ 016385              | 1004                     |                  | AT NUC IIIIJa     |     | Nijeda          | ali 😶 _            |

#### Prijavljivanje na korisničke račune i upravljanje individualnim postavkama

Kako biste modificirali postavke određene linije, kliknite na ikonu za akcije (<sup>9</sup>) na liniji koju želite administrirati, a zatim odaberite stavku *"Pregledaj postavke pomoćnika"*.

|                        | Admin Portal Poslovne | grupe       |             |           |                     | Test 7        |
|------------------------|-----------------------|-------------|-------------|-----------|---------------------|---------------|
| Početna                | Liniie u od           | ielu: Pr    | egledaj sve | ~         |                     |               |
| Skupine                | Enijo u ou            | Jora.       | oglodaj oro |           |                     |               |
| Serijske grupe (VLSGi) | Prebaci izabrano u    | : Odaberite | odjel       | ✓ Prebaci | Preuzn              | ni sve Linije |
| Skup. za preuzimanje   |                       |             |             |           |                     |               |
| ve Linije              | Telefonski broj       | Skr. broj   | Naziv       |           | Odjel               |               |
| Korisnici              | Protraži linijo       |             |             | bila ka   | io polio            |               |
| Pomoćnici              | l'indiazi inije       |             |             |           | je polje            |               |
| & Grupni pristup       | ✔ 01638               | 000         | Premium A   | ttendant  | Nijedan             | •             |
| Telefoni               | 01638                 | 001         | Easy Atten  | dant      | Pregledaj postavke  | pomoćnika     |
| sluge                  | 01638                 | 1003        | Cisco 7940  |           | Uredi osobne poda   | tke           |
| Odjeli                 | 01638                 | E003        | 01500 7 940 |           | Ponovno pokreni lir | niju          |
| Kratki kodovi          | ✓ 01638               | 004         | A1 NOC lin  | ija       | Otkliučai račun     |               |
| . Skraćeni brojevi     | 01638                 | 006         | Yealink T41 | IP        | тијечан             |               |

Otvorit će se novi CommPortal prozor za odabranu liniju.

|                                | Admin Portal Poslovne grupe                                                   |                       |
|--------------------------------|-------------------------------------------------------------------------------|-----------------------|
| Početna                        | L G8815                                                                       |                       |
|                                |                                                                               |                       |
|                                | Početna Poruke i Pozivi Kontakti LG8815 +                                     | Preuzmi sve Linije    |
|                                | Status telefona                                                               |                       |
|                                | 🐛 Dostupan za pozive 👻                                                        | Odjel                 |
|                                | Pri dolaznom pozivu: Neka zvoni telefon računa – Otvori Upravitelja pozivirna | volie V               |
|                                |                                                                               |                       |
|                                |                                                                               | Nijedan 💮             |
|                                |                                                                               | Niiedan 🙃             |
|                                |                                                                               | Nijedan               |
|                                | Vače usluge                                                                   | Nijedan               |
|                                |                                                                               | Njedan                |
|                                |                                                                               | Nijedan 😶             |
|                                |                                                                               | Nijedan 😁             |
|                                | Skupine Postavke poziva Postavke poruka Obavijesti                            | Nijedan 😶             |
|                                | Pregledaj postavke računa                                                     | Panasonic test \cdots |
|                                |                                                                               | Nijedan 😁             |
| ! Pošalji povratnu informaciju | Otvori u novom prozoru Zatvori                                                | Nijedan 💮             |
|                                | 🗆 01638 012 🔍 TGP 500                                                         | Nijedan 😶             |

Ovdje možete mijenjati postavke željene linije, a sam proces opisan je u uputama za CommPortal.

#### Ponovno pokretanje (resetiranje) linija

Opciju ponovnog pokretanja linija možete koristiti ukoliko želite dodijeliti određenu liniju nekog zaposlenika drugom zaposleniku. Ponovnim pokretanjem linije uklonit ćete sve podatke vezane za liniju (uključujući i popis svih poziva).

Kako biste ponovno pokrenuli liniju, kliknite ikonu za akcije (😁) smješten u krajnjem desnom stupcu, a zatim na padajućem izborniku odaberite opciju *"Ponovno pokreni liniju"*.

| Pregledaj postavke pomoćnika |
|------------------------------|
| Uredi osobne podatke         |
| Ponovno pokreni liniju       |
| Otključaj račun              |

Otvorit će se novi prozor unutar kojeg, u polje *"Novo ime računa",* možete unijeti ime novog korisnika i odabrati želite li da se ime koristi kao lokalno ime za pozivanje i želite li ukloniti liniju iz grupa u kojima je bio prethodni korisnik linije.

| elefonski broj:        | 016385006              |
|------------------------|------------------------|
| lovo ime računa:       | 1                      |
|                        |                        |
| Također koristi kao lo | kalno ime za pozivanje |

Primijeni Otkaži

Kako biste primijenili postavke, unos potvrdite klikom na gumb *"Primijeni"*. Nakon potvrde, pojavljuje se prozor koji vas upozorava da ćete izgubiti sve postavke linije ukoliko resetirate liniju.

Za potvrdu i nastavak kliknite na gumb "Potvrdi", a ukoliko želite odustati, kliknite na gumb "Otkaži".

#### Promjena imena na početnom ekranu

Kako biste podesili ime (naziv), na izborniku s lijeve strane kliknite na opciju *"Sve Linije"*, a zatim s desne strane linije na kojoj želite mijenjati naziv kliknite na ikonu za akcije (<sup>©</sup>) i na padajućem izborniku odaberite *"Uredi osobne podatke"*.

|                          | Admin Portal Poslovne g | Irupe     |             |                     |           |                            | Test 7940 |
|--------------------------|-------------------------|-----------|-------------|---------------------|-----------|----------------------------|-----------|
| Početna                  | Lindia er adir          |           |             |                     |           |                            |           |
| Skupine                  | Linije u odje           |           | egledaj     | sve                 | ~         |                            |           |
| 🗰 Serijske grupe (VLSGi) | Prebaci izabrano u      | Odaberite | odiel       |                     | ✔ Prehaci | Preuzmi sve                | Linije    |
| 👬 Skup. za preuzimanje   |                         |           | ,           |                     |           |                            |           |
| Sve Linije               | Telefonski broj         | Skr. broj |             | Naziv               |           | Odjel                      |           |
| & Korisnici              | Pretraži linije         |           |             |                     | bilo koje | polie                      | ~         |
| O Pomoćnici              |                         |           |             |                     |           | polje                      | •         |
| 484 Grupni pristup       | 016385                  | 000       | ≡.          | Premium Attendant   |           | Nijedan                    | •         |
| 📓 Telefoni               | 016385                  | 001       | <b>≣</b> 5, | Easy Attendant      |           | Nijedan                    |           |
| Usluge                   | 016385                  | 003       | 4           | Vealink T/6G        |           | Nijedan                    |           |
| 🖪 Odjeli                 | 010005                  | 003       |             | A4 NOO IIniin       |           | Pregledai individualne pos | stavke    |
| *** Kratki kodovi        | 016385                  | 004       |             | AT NOC IIIIja       |           | Uredi osobne podatke       |           |
| 🔩 Skraćeni brojevi       | 016385                  | 006       |             | Yealink T41P        |           | Ponovno pokreni liniju     |           |
| Lzvještaji poziva        | 016385                  | 007       |             | Yealink T46G        |           | Otkliučaj račun            |           |
| 🖋 Glazba na čekanju 🖸    | 016385                  | 800       |             | HDV330 i EAS upgrad | i         | rijoaan                    |           |

Nakon što se otvori novi prozor, u polje "Naziv" možete unijeti željeni naziv linije.

| Naziv | Testni primjer     |   |
|-------|--------------------|---|
| Admin | Nije Administrator | ~ |

Nakon upisa željenog naziva kliknite na gumb "Spremi".

#### A<sup>1</sup> Business Solutions

Na početnom ekranu kliknite na stavku *"Postavke poziva"* i na padajućem izborniku *"Generalne"*, u polje *"Ako nije skriveno, prikaži moje ime kao:"*, upišite željeni naziv.

| Yealink T41P                                                                                   |
|------------------------------------------------------------------------------------------------|
| Početna Povijest poziva Kontakti Yealink T41P -                                                |
| Postavke Podajetnici                                                                           |
| Postavke poziva Primijeni Otkaži                                                               |
| ▼ Generalne                                                                                    |
| Prebacivanje pozivatelja nije dostupno jer broj operatera nije podešen za vašu poslovnu grupu. |
| Sakrij moj telefonski broj prilikom pozivanja                                                  |
| Ako nije skriveno, prikaži moje ime kao. Testni primjer                                        |
| Pruži ID pozivatelja za dolazne pozive                                                         |
| Pruži ime pozivatelja za dolazne pozive                                                        |
| ▶ Preusmjeravanje poziva                                                                       |
| Pregledaj postavke računa                                                                      |
| Otvori u novom prozoru Zatvori                                                                 |

Promjene pohranite klikom na gumb "Primjeni".

## Podešavanje postavki telefona zaposlenika

Ovisno o modelu telefona, moguće je konfiguriranje sljedećih postavki:

- Programibilne tipke / soft tipke
- Postavke ekrana
- LED postavke
- Prikaz informacija kod pozivanja / u stand-by načinu rada (Ime, broj telefona, ime i broj)

Kako biste ušli u konfiguraciju telefona za pojedinog zaposlenika, na izborniku s lijeve strane odaberite stavku *"Sve Linije"*, a zatim na zaslonu s desne strane pored linije za koju želite odabrati način prikaza kliknite na gumb za akcije (<sup>()</sup>). Na padajućem izborniku odaberite opciju *"Pregledaj individualne postavke"*.

|                          | Admin Portal Poslovne g | grupe     |             |                      |           |                        | Test 7940  |
|--------------------------|-------------------------|-----------|-------------|----------------------|-----------|------------------------|------------|
| Početna                  | Linite edi              | - l       |             |                      |           |                        |            |
| Skupine                  | Linije u odje           |           | egledaj     | sve                  | ~         |                        |            |
| 🚥 Serijske grupe (VLSGi) | Prebaci izabrano u:     | Odaberite | odiel       |                      | ✓ Prebaci | Preuzmi                | sve Linije |
| 📩 Skup. za preuzimanje   |                         |           |             |                      |           |                        |            |
| Sve Linije               | Telefonski broj         | Skr. broj |             | Naziv                |           | Odjel                  |            |
| 💄 Korisnici              | Pretraži linije         |           |             |                      | bilo koje | polie                  |            |
| O Pomoćnici              | Field21 milje           |           |             |                      | вно које  | polje                  | •          |
| 484 Grupni pristup       | 016385                  | 000       |             | Premium Attendant    |           | Nijedan                | •          |
| 🔚 Telefoni               | 016385                  | 001       | <b>≣</b> 5, | Easy Attendant       |           | Nijedan                |            |
| Usluge                   | 016295                  | 002       |             | Voolink T46C         |           | Nijodan                |            |
| 🛱 Odjeli                 | 010303                  | 005       |             | Teallink 140G        |           | Pregledaj individualno | e nostavke |
| *** Kratki kodovi        | 016385                  | 004       |             | A1 NOC linija        |           | Liredi osobne podatki  |            |
| 🐁 Skraćeni brojevi       | 016385                  | 006       |             | Yealink T41P         |           | Bonovno pokroni liniji | ·          |
| Izvještaji poziva        | 016385                  | 007       |             | Yealink T46G         |           |                        |            |
| 🖋 Glazba na čekanju 🖒    | 016385                  | 800       |             | HDV330 i EAS upgrad. |           |                        |            |

Nakon što se otvori novi prozor, kliknite na stavku *"Pregledaj postavke računa"* pri dnu ekrana, a zatim pod opcijom *"Osobni podaci"*, kliknite na stavku *"Uređaji"*, a zatim na *"odredi tipke"*.

| Početna Po  | viiest poziva. Ko<br>Uređaji | ontakti |                 | Yea    | link T46G 🖣 |
|-------------|------------------------------|---------|-----------------|--------|-------------|
|             | Telefon u uredu              | 016385  | odredi tipke    |        |             |
| Pri dolazn  |                              |         |                 | U redu | pozivima    |
|             | -                            | _       |                 |        |             |
|             |                              |         |                 |        |             |
|             |                              |         |                 |        |             |
|             |                              |         |                 |        |             |
| /aše usluge |                              | 1       |                 |        |             |
| /aše usluge | 2                            |         | <b>(</b> *      |        |             |
| /aše usluge | 2                            | Skupine | Postavke poziva |        |             |

Na prozoru *"Upravljanje vašim telefonima"* kliknite na gumb *"Uredi"* ispod fotografije telefona koji želite konfigurirati.

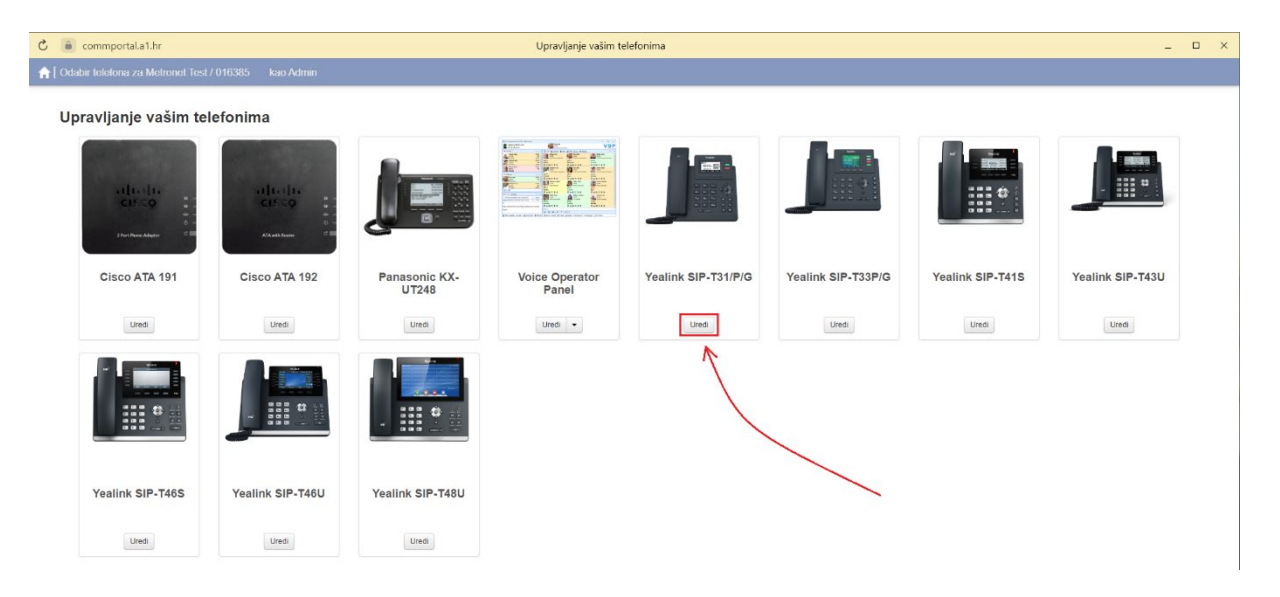

Nakon što se otvori profil telefona, odaberite kategoriju, a zatim s padajućeg izbornika stavku koju želite uređivati.

Pri odabiru određenih stavki, na fotografiji telefona s lijeve strane prikazat će se na što se promjene odnose. Primjerice, prilikom odabira stavke *"Programmable Keys"* na fotografiji s lijeve strane prikazat će se tipke na koje se promjena odnosi.

| 🖒<br>eommportal.a1.hr                                                                                                    |                                | Upravljanje vašim telefonima |   |                  | -          |        |
|----------------------------------------------------------------------------------------------------|--------------------------------|------------------------------|---|------------------|------------|--------|
| ♠   Yealink SIP-T31/P/G - Uredi postavke za Metronet Test / 0                                                                                                    |                                |                              |   | Postavke filtera |            | Očisti |
|                                                                                                    | ✓ Programmable Keys - Soft Key |                              |   |                  |            |        |
|                                                                                                    | Mogućnosti tipki               |                              |   |                  |            |        |
| Yealink                                                                                                    | ✓Tipka1                        |                              |   |                  |            |        |
|                                                                                                    | Soft key action                | History                      | • |                  | Standardno |        |
|                                                                                                    | Etiketa                        |                              |   |                  |            |        |
|                                                                                                    | >Tipka2                        | Imenik                       |   |                  |            |        |
| 7- 4- 5- 4 m                                                                                                    | > Tipka3                       |                              |   |                  |            |        |
|                                                                                                    | >Tipka4                        |                              |   |                  |            |        |
| and the second second se | ✓ Programmable Keys - Line Key |                              |   |                  |            |        |
|                                                                                                    | ⊁Mogućnosti tipki              |                              |   |                  |            |        |
|                                                                                                    | >Tipka1                        |                              |   |                  |            |        |
|                                                                                                    | Tinka2                         |                              |   |                  |            |        |

Promjene potvrdite klikom na plavi gumb *"Sačuvaj promjene"* smješten u donjem desnom kutu.

## Telefoni

Za pristup telefonima, na izborniku smještenom s lijeve strane odaberite stavku *"Telefoni"*. Ova opcija pruža vam uvid u telefonske uređaje po odjelima.

|                              | Admin Portal Poslovne grupe      |                                           |                          | Test |
|------------------------------|----------------------------------|-------------------------------------------|--------------------------|------|
| Početna                      | <b>T</b> 1 <b>C</b> 1 <b>C</b> 1 |                                           |                          |      |
| Skupine                      | Telefoni u odjelu                | Pregledaj sve                             | ~                        |      |
| 📭 Serijske grupe (VLSGi)     | Odaberite odjel                  | ✓ Odredi odjel                            |                          |      |
| Skup. za preuzimanje         |                                  |                                           |                          |      |
| sve Linije                   | onesite bioj                     |                                           |                          |      |
| & Korisnici                  | Odredite telefone linijama kor   | isteći donju tablicu ili upravljanje vaši | m telefonskim profilima. |      |
| Pomoćnici                    | Model MAC adresa                 | Opis                                      | Određen na Odjel         |      |
| 💵 Grupni pristup             | Pretraži telefone                |                                           | bilo koje polje          | ~    |
| Telefoni                     |                                  |                                           |                          |      |
| sluge                        |                                  | 016385                                    | 016385 Nijeda            | an 😁 |
| 🖥 Odjeli                     |                                  | Polycom SSDUO                             | 016385 Nijeda            | an 😐 |
| ** Kratki kodovi             |                                  |                                           | 016385 Nijeda            | an 😐 |
| Skraćeni brojevi             |                                  |                                           | 016385 Nijeda            | an 😐 |
| Izvještaji poziva            |                                  |                                           | 016385 Nijeda            | an 😐 |
| 🖊 Glazba na čekanju 🖒        |                                  |                                           | 016385 Nijeda            | an 😶 |
| ·· Razne postavke            |                                  | HT818                                     | 016385 Nijeda            | an 🖸 |
| Pomoć                        |                                  | SPA2102                                   | 016385 Nijedz            | an 📥 |
| Pošalji povratnu informaciju |                                  | C7940                                     | 016385 Nijeda            | an 💼 |

Kako biste vidjeli telefone po točno određenom odjelu, s padajućeg izbornika na vrhu strane odaberite odjel za koji želite uvid u telefonske uređaje.

#### Upravljanje telefonima

Kako biste promijenili opis telefona, kliknite na trenutni opis telefona u koloni pod naslovom *"Opis"*. Nakon što se otvori novi prozor, u polje *"Opis"* upišite novi opis, a zatim kliknite na *"Primijeni"* kako biste pohranili promjene.

| Promijeni telefon                        |                          |
|------------------------------------------|--------------------------|
| Promijenite konfiguraciju telefona i kli | knite "Primijeni"        |
| MAC Adresa:                              | 00:04:F2:F4:             |
| Opis:                                    | Polycom SSDUO            |
| Model telefona:                          | Polycom SoundStation Duo |
| Odredite na ovu liniju?                  | ☑ 016385                 |
| Telefon autentificiran u:                | 10 25 11/03/2016         |
|                                          | Primijeni Otkaži         |

#### Premještanje telefona po odjelima

Kako biste preselili telefon na neki drugi odjel, kvačicom označite kućicu pored telefona koji želite premjestiti, zatim na padajućem izborniku *"odaberi odjel"* na vrhu strane odaberite odjel na koji telefon želite premjestiti, a nakon toga kliknite na gumb *"Odredi odjel"*.

|                          | Admin Portal Poslovne grup | pe                                                         |                           | Test 7940 - |
|--------------------------|----------------------------|------------------------------------------------------------|---------------------------|-------------|
| Početna                  | The Construction           | -1                                                         |                           |             |
| Skupine                  | reletoni u odj             | eiu: Pregledaj sve                                         | ~                         |             |
| 🗰 Serijske grupe (VLSGi) | Panasonic test             | V Odredi odiel                                             | <                         |             |
| 💑 Skup. za preuzimanje   | Lines the best             |                                                            |                           |             |
| Sve Linije               | Unesite broj               |                                                            |                           |             |
| L Korisnici              | Odredite telefone linijama | a koristeći donju tablicu ili <mark>upravljanje</mark> vaš | im telefonskim profilima. |             |
| O Pomoćnici              | Model MAC adre             | esa Opis                                                   | Određen na                | Odjel       |
| 444 Grupni pristup       | Pretraži telefone          |                                                            | bilo koje polje           | ~           |
| 📔 Telefoni               |                            |                                                            | , , ,                     |             |
| Usluge                   |                            | 016385                                                     | 016385                    | Nijedan 😐   |
| 🖪 Odjeli                 |                            | Polycom SSDUO                                              | 016385                    | Nijedan 😶   |
| ••• Kratki kodovi        |                            | 00:0B:82:6F:                                               | 016385                    | Nijedan 😐   |
| 🐁 Skraćeni brojevi       |                            | 00:0b:82:8e:                                               | 016385                    | Nijedan 😶   |

#### Dodjeljivanje linije telefonu

Za dodjeljivanje linije telefonu, kvačicom označite kućicu lijevo od telefona kojemu želite dodijeliti liniju. U polje *"Unesite broj"* smješteno na vrhu strane unesite broj linije koju želite dodijeliti telefonu, a zatim kliknite na gumb *"Odredi liniju"*.

|                          | Admin Portal Poslovne grupe   |                                                         |                          |         | Test 7940 <del>-</del> |
|--------------------------|-------------------------------|---------------------------------------------------------|--------------------------|---------|------------------------|
| Početna                  | <b>T</b> 1 6 1 1 1            |                                                         |                          |         |                        |
| Skupine                  | lelefoni u odjeli             | Pregledaj sve                                           | ~                        |         |                        |
| 🚥 Serijske grupe (VLSGi) | Panasonic test                | ✓ Odredi odiel                                          |                          |         |                        |
| 📩 Skup. za preuzimanje   | 040005                        |                                                         |                          |         |                        |
| Sve Linije               | 016385                        |                                                         |                          |         |                        |
| L Korisnici              | Odredite telefone linijama ko | risteći donju tablicu ili <mark>upravljanje vaši</mark> | m telefonskim profilima. |         |                        |
|                          | Model MAC adresa              | Opis                                                    | Određen na               | Odjel   |                        |
| 444 Grupni pristup       | Pretraži telefone             |                                                         | bilo koje polje          |         | ~                      |
| 🖩 Telefoni               |                               |                                                         |                          |         |                        |
| Usluge                   |                               | 016385                                                  | 016385                   | Nijedan | •                      |
| 🖪 Odjeli                 | A 1                           | Polycom SSDUO                                           | 016385                   | Nijedan | •                      |

Odaberite vrijeme i datum autentifikacije i kliknite na gumb "Uredu".

| Molimo unesite vrijeme    | "autentificiraj do" za sljedeće t | elefone: |  |
|---------------------------|-----------------------------------|----------|--|
| Polycom SSDUO             |                                   |          |  |
| Autentitficiraj do: 12    | ✓ 15 ✓ 19/08/2024                 |          |  |
| Dozvoli autentifikaciju z | a sljedećih sat vremena           |          |  |

#### Uklanjanje telefona s linije

Želite li ukloniti telefon s linije označite kvačicom kućicu lijevo od telefona, a zatim na vrhu strane odaberite odjel na koji želite prebaciti telefon i kliknite na *"Odredi odjel"*.

#### Konfiguriranje telefona

Nakon što kliknete na ikonu za akcije (<sup>©</sup>) potrebno je odabrati stavku *"Konfigurirajte telefon"* kako biste pokrenuli konfiguraciju telefona.

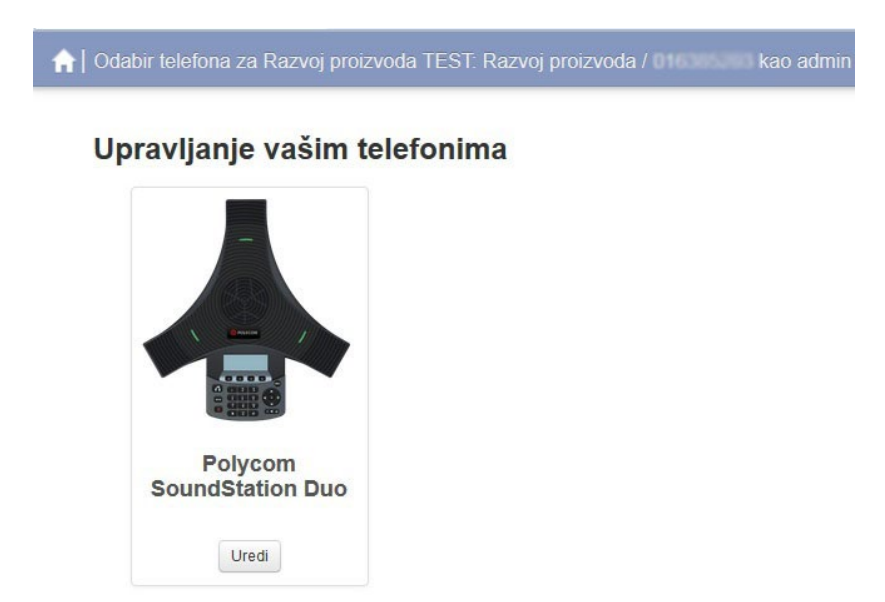

Želite li urediti postavke, kliknite na opciju *"Uredi".* Otvorit će se konfigurator telefona, a detaljan opis konfiguracije opisan je u <u>uputama za CommPortal</u>.

#### Upravljanje telefonskim profilima

Kako biste upravljali telefonskim postavkama odjela za koji ste administrator:

- Kliknite na opciju "*upravljanje vašim telefonskim profilima*" smještenu na vrhu strane
- Otvorit će se novi prozor s telefonskim konfiguratorom koji po zadanim postavkama ne sadrži nijedan telefonski profil.

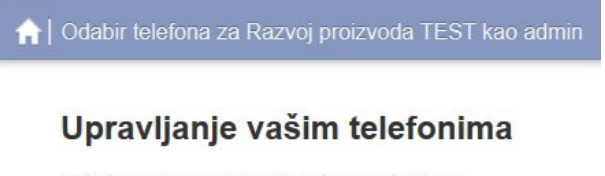

Lista telefona je prazna, dodajte nove telefone

#### Dodavanje novog telefonskog profila

Kliknite na stavku *"Napravi novi profil"* smještenu u donjem lijevom kutu. Otvorit će se prozor *"Napravi novi profil"* na kojem je popis podržanih i dostupnih telefona. Odaberite model telefona za koji želite napraviti profil i kliknite na njega.

| Upravljanje vaš         | im telefonima      |                  |                  |                  |                  |                  |   |
|-------------------------|--------------------|------------------|------------------|------------------|------------------|------------------|---|
|                         |                    |                  |                  |                  |                  |                  |   |
| C Na                    | apravi novi profil |                  |                  |                  |                  |                  | × |
| Panasoni<br>UT24<br>Ues | Yealink SIP-T46G   | Yealink SIP-T465 | Yealink SIP-T46U | Yealink SIP-T48G | Vealink SIP-7485 | Yealink SIP-T48U |   |
|                         | Yealink SIP-T56A   | Yealink SIP-T5BV | Yealink SIP-W52P | Yealink SIP-WSEP | Yealink SIP-W60B | Yealink SIP-W70B |   |

Nakon toga pojavit će se zadani profil za odabrani model telefona.

#### Uređivanje telefonskog profila

Kako biste uredili telefonski profil, kliknite na opciju *"Uredi"* smještenu ispod fotografije telefonskog uređaja u konfiguratoru.

Nakon što se otvori konfigurator telefona, s padajućeg izbornika odaberite opciju koju želite uređivati. Detaljan proces uređivanja opisan je u <u>uputama za CommPortal</u>.

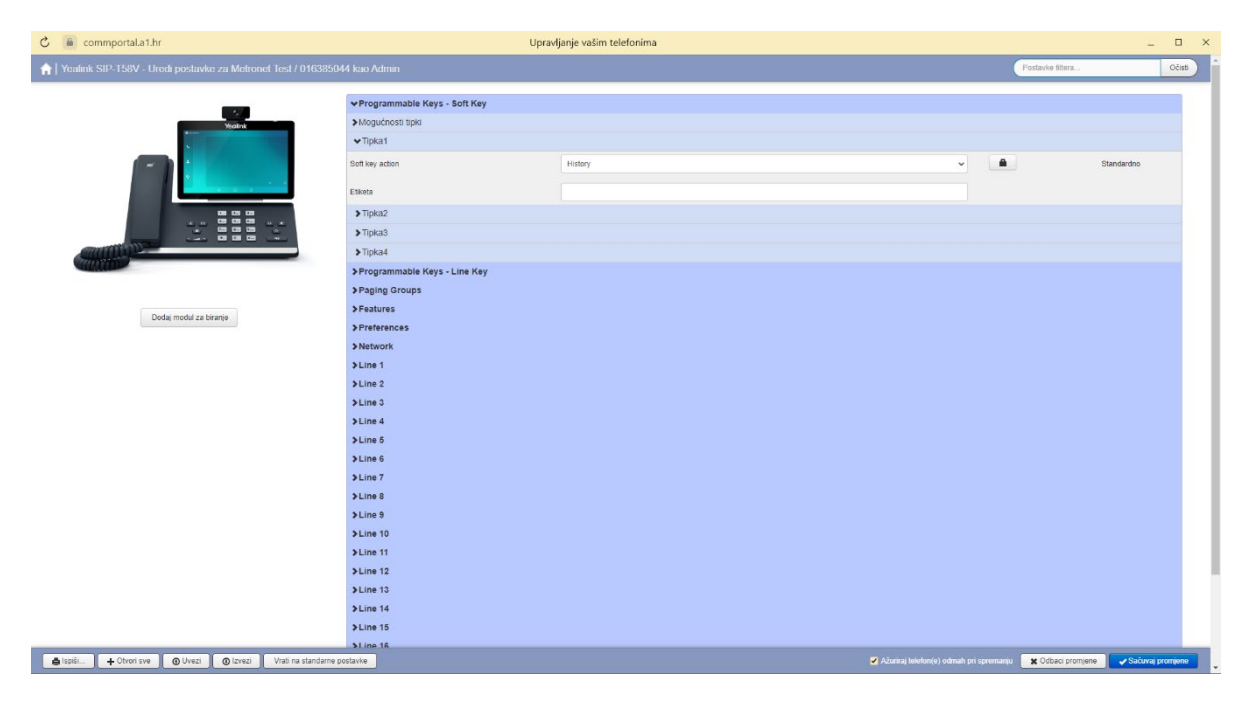

Promjene pohranite klikom na plavi gumb "Sačuvaj promjene".

## Odjeli

Vaša poslovna grupa može se sastojati od većeg broja odjela, a stavka *"Odjeli"* unutar CommPortal BG Admin sučelja omogućuje vam pregled odjela i promjenu postavki.

#### Upravljanje odjelima

Nakon što na izborniku s lijeve strane kliknete na stavku *"Odjeli"*, prikazat će se svi kreirani odjeli. Ukoliko imate velik broj odjela, pretraživanje možete obaviti kliknete li na polje *"Pretraži odjel…"*.

|                              | Admin Portal Poslovne grupe              |                                          |    |   | Test 7940      |
|------------------------------|------------------------------------------|------------------------------------------|----|---|----------------|
| Početna                      | Odieli                                   |                                          |    |   |                |
| Skupine                      | Odjeli                                   |                                          |    |   |                |
| *** Serijske grupe (VLSGi)   | Odjeli dijele vašu poslovnu grupu u p    | osebno administrirane grupe.             |    |   |                |
| 🚠 Skup. za preuzimanje       | Za uređivanje ili brisanje odjela, klikn | te na odjel ispod u razgranatom pogledu. |    |   |                |
| Sve Linije                   | Dodaj odjel                              |                                          |    |   |                |
| L Korisnici                  |                                          |                                          |    | E | Broj odjela: 3 |
| O Pomoćnici                  | Ime odjela                               | Broj operatera                           | C. | Ľ | 8              |
| 😃 Grupni pristup             | Pretraži odjel                           |                                          |    |   |                |
| 📔 Telefoni                   |                                          |                                          |    |   |                |
| Usluge                       | Panasonic test                           | 016385                                   | -  | - | 4              |
| 🖬 Odjeli                     | Razvoj proizvoda                         |                                          | -  | - | -              |
| ••• Kratki kodovi            | Technical PreSales                       |                                          | -  | - | -              |
| 🐁 Skraćeni brojevi           |                                          |                                          |    |   |                |
| 🥲 Izvještaji poziva          |                                          |                                          |    |   |                |
| 🖋 Glazba na čekanju 🖒        |                                          |                                          |    |   |                |
| ··· Razne postavke           |                                          |                                          |    |   |                |
| ? Pomoć                      |                                          |                                          |    |   |                |
| Pošalji povratnu informaciju |                                          |                                          |    |   |                |

Kako biste pregledali postavke odjela, kliknite na naziv istog. Otvorit će se novi prozor *"Uredi odjel"*. Ovdje možete preimenovati odjel ili ograničiti pojedinačno dolazne, odlazne ili dolazne i odlazne pozive. Želite li, primjerice, ograničiti odlazne pozive, kliknite na padajući izbornik pored stavke *"Odlazni"* i odaberite opciju *"Ograničeno"*, a zatim u polje s desne strane upišite broj na koji želite ograničiti odlazne pozive.

| Uredi odjel                                                                                     |                                                              |                                                   |
|-------------------------------------------------------------------------------------------------|--------------------------------------------------------------|---------------------------------------------------|
| Za promjenu imena odjela ili uro<br>promijenite odgovarajuće vrijed<br>kliknite <b>Obriši</b> . | eđivanje ograničenja nje<br>nosti, a onda kliknite <b>Pr</b> | egovih poziva,<br>r <b>imijeni</b> . Za brisanje, |
| Ime odjela:                                                                                     | Razvoj proizvoda                                             | <u>الله</u>                                       |
| Broj operatera:                                                                                 |                                                              |                                                   |
| Ograničenje broja poziva koje o                                                                 | ovaj odjel može napravit                                     | ti:                                               |
| V Dolazni i Odlazni:                                                                            | Neograničeno 🗸                                               |                                                   |
| V Dolazni:                                                                                      | Neograničeno 🗸                                               |                                                   |
| V Odlazni:                                                                                      | Ograničeno 🗸                                                 | 18 pozivi                                         |
|                                                                                                 |                                                              |                                                   |
|                                                                                                 | Obriši                                                       | Primijeni Otkaži                                  |

Kako biste pohranili promjene, kliknite na "Primijeni".

#### Dodavanje odjela

Kako biste dodali novi odjel, kliknite na opciju *"Dodaj odjel"* i unesite sljedeće informacije:

- *"Ime odjela"* upišite naziv odjela
- *"Nadređeni odjel"* s padajućeg izbornika odaberite odjel koji je nadređen odjelu koji uređujete (ukoliko postoji nadređeni odjel. Ukoliko ne postoji, ostavite zadane postavke)
- "Broj operatera" unesite broj linije koja služi kao operator za navedeni odjel
- "Ograničenje broja poziva koje ovaj odjel može napraviti" Želite li ograničiti pozive na odjelu, s padajućeg izbornika vezanog za pozive koje želite ograničiti (pojedinačno dolazni, odlazni ili dolazni i odlazni) odaberite opciju "Ograničeno". Odaberete li ovu opciju, u polju s desne strane unesite broj poziva na koji želite ograničiti tip poziva.

Želite li blokirati određenu vrstu poziva, s padajućeg izbornika odaberite opciju "Blokirano".

| Dodaj odjel<br>Za dodavanje novog odjela u<br>pritisnite Dodaj | inesite ime, odaberite nadređeni odjel te |
|----------------------------------------------------------------|-------------------------------------------|
| Ime odjela:                                                    | Razvoj proizvoda                          |
| Nadređeni odjel:                                               | Odaberite odjel 🗸                         |
| Broj operatera:                                                |                                           |
| Ograničenje broja poziva koj                                   | e ovaj odjel može napraviti:              |
| V Dolazni i Odlazni:                                           | Neograničeno 🗸                            |
| V Dolazni:                                                     | Neograničeno 🗸                            |
| V Odlazni:                                                     | Neograničeno 🗸                            |
|                                                                | Dodaj Otkaži                              |

Unos potvrdite klikom na gumb "Dodaj".

## Kratki kodovi

Kratki kodovi omogućuju vašim zaposlenicima brzo biranje čestih brojeva.

|                              | Admin Portal Poslovne grupe Test                                                                                                    |
|------------------------------|----------------------------------------------------------------------------------------------------|
| Početna                      |                                                                                                    |
| Skupine                      | Kratki kodovi u odjelu: Metronet Test                                                                                                    |
| 🕶 Serijske grupe (VLSGi)     | Kratki kodovi omogućuju vašim korisnicima brzo biranje čestih brojeva. Tablica niže prikazuje kratke kodove<br>troputno u upotrobi u izobranjm odjeljima |
| 🚠 Skup. za preuzimanje       |                                                                                                    |
| Sve Linije                   | Prebaci izabrano u: Odaberite odjel 🗸 Prebaci                                                                                                    |
| & Korisnici                  | Ukloni označeno Dodaj Dodaj raspon Uvezi Izvezi sve                                                                                                    |
| O Pomoćnici                  |                                                                                                    |
| Srupni pristup               | Kratki kod Naziv Telefonski broj ili Kod za pristup uslugama                                                                                             |
| 📔 Telefoni                   | Pretraži kratke kodove                                                                                                    |
| Usluge                       |                                                                                                    |
| 🖬 Odjeli                     |                                                                                                    |
| ••• Kratki kodovi            |                                                                                                    |
| 🐁 Skraćeni brojevi           |                                                                                                    |
| V Izvještaji poziva          |                                                                                                    |
| 🎤 Glazba na čekanju 🖸        | 022 00160                                                                                                    |
| ··· Razne postavke           |                                                                                                    |
| ? Pomoć                      |                                                                                                    |
| Pošalji povratnu informaciju | 0982051 1110 - 0982051                                                                                                    |

#### Dodavanje kratkih kodova

Kako biste dodali kratki kod, kliknite na gumb "Dodaj".

U polje *"Kratki kod:"* unesite kod. Ispod odaberite želite li kod dodijeliti telefonskom broju ili za pristup uslugama (kliknuti na gumb pored opcije).

| Dodaj Pojedinačni Kra                                         | atki kod                                             |          |
|---------------------------------------------------------------|------------------------------------------------------|----------|
| Unesite kod i (po izboru) tel<br>na koji on upućuje, a onda l | lefonski broj ili kod za pristup u<br>kliknite Dodaj | islugama |
| Kratki kod:                                                   | 5030                                                 |          |
| Upućuje na:                                                   | <ul> <li>Telefonski broj</li> </ul>                  |          |
|                                                               | ○ Kod za pristup uslugama                            |          |
| Telefonski broj:                                              |                                                      |          |
| Odjel:                                                        |                                                      |          |
| Dodajte naziv da biste uvrst<br>Naziv (nije obavezan):        | tili unos u poslovni imenik.                         | ]        |
|                                                               | Dodaj                                                | Otkaži   |

Ukoliko se radi o kodu za telefonske pozive, u polje *"Telefonski broj:"* unesite broj na koji se kod odnosi, a ukoliko je kod dodijeljen kao pristup uslugama, navedite o kojoj usluzi se radi. Promjene pohranite klikom na gumb *"Dodaj"*.

#### Dodavanje opsega kratkih kodova

Za dodavanje opsega kratkih kodova kliknite na gumb "Dodaj raspon".

| Dodaj Raspon kratkil                                         | n kodova                           |              |              |
|--------------------------------------------------------------|------------------------------------|--------------|--------------|
| Unesite prvi i posljednji koo<br>raspon upućuje, a onda klil | l i (po izboru) prv<br>knite Dodaj | i telefonski | broj na koji |
| Raspon kratkih kodova:                                       | 5020                               | - 5050       |              |
| Početni tel. broj:                                           | 016385                             |              |              |
| Odjel:                                                       |                                    |              |              |
| Dodajte naziv koji će se pri<br>Naziv (nije obavezan):       | kazati za dolazne                  | e pozive.    |              |
|                                                              |                                    | Dodaj        | jOtkaži      |

Nakon što se otvori prozor *"Dodaj Raspon kratkih kodova"* u prvo polje unesite početni broj kojim raspon počinje, a u drugo unesite krajnji broj kojim raspon završava. U polje *"Početni tel. broj"* unesite telefonski broj kojim želite da raspon započne, na padajućem izborniku pod opcijom *"Odjel"* odaberite odjel i unos pohranite klikom na gumb *"Dodaj"*.

#### Uklanjanje kratkih kodova

Želite li ukloniti kratki kod, kvačicom označite kućicu lijevo od koda i kliknite na gumb *"Ukloni označeno"*.

|                          | Admin Portal Poslovne grupe Test 794                                                                                                    |
|--------------------------|----------------------------------------------------------------------------------------------------|
| Početna                  | Keedel had a set of a dealer                                                                                                    |
| Skupine                  | Kratki kodovi u odjelu: Metronet Test                                                                                                    |
| 💀 Serijske grupe (VLSGi) | Kratki kodovi omogućuju vašim korisnicima brzo biranje čestih brojeva. Tablica niže prikazuje kratke kodove<br>teorutne u upotechi u izabranjm odicijima |
| Skup. za preuzimanje     |                                                                                                    |
| ve Linije                | Prebaci izabrano u: Odaberite odjel 🗸 Prebaci                                                                                                    |
| Korisnici                | Ukloni označeno Dodaj Dodaj raspon Uvezi Izvezi sve                                                                                                    |
| ) Pomoćnici              |                                                                                                    |
| a Grupni pristup         | Kratki kod Naziv Telefonski broj ili Kod za pristup uslugama                                                                                             |
| Telefoni                 | Pretraži kratke kodove                                                                                                    |
| sluge                    |                                                                                                    |
| Odjeli                   |                                                                                                    |
| Kratki kodovi            |                                                                                                    |
| Skraćeni brojevi         | ✓ 700 1110                                                                                                    |

#### Uređivanje kodova

Kliknite li na kratki kod koji želite urediti, otvorit će se prozorčić unutar kojega možete urediti kratki kod, kao i telefonski broj na koji se taj kod odnosi. Promjene pohranite klikom na gumb *"Spremi"*.

| Uredi Pojedinačni K                                      | iratki kod                                                   |
|----------------------------------------------------------|--------------------------------------------------------------|
| Za uređenje ovog upućiva<br>telefonskog broj a i kliknit | anja, unesite novi kratki kod i/ili vrijednosti<br>te Spremi |
| Kratki kod:                                              | 222                                                          |
| Telefonski broj:                                         | 016385                                                       |
| Odjel:                                                   | Nijedan                                                      |
| Dodajte naziv da biste uv                                | rstili unos u poslovni imenik.                               |
| Naziv (nije obavezan):                                   |                                                              |
|                                                          |                                                              |

#### Skraćeni brojevi

Skraćeni brojevi omogućuju kratko biranje između zaposlenika tvrtke. Opciji pristupite klikom na stavku *"Skraćeni brojevi"* na izborniku smještenom s lijeve strane.

|                          | Admin Port | al Poslovne gr     | rupe                                    |                                                    | Test 79 |
|--------------------------|------------|--------------------|-----------------------------------------|----------------------------------------------------|---------|
| Početna                  |            |                    | - 1                                     |                                                    |         |
| Skupine                  | S          | kraceni bro        | ojevi                                   |                                                    |         |
| 🚥 Serijske grupe (VLSGi) | Skr        | aćeni brojevi omog | jućuju kratko biranje između zaposlenil | ka tvrtke. Tablica sadrži popis trenutno dostupnih |         |
| Skup. za preuzimanje     | SKIE       | acenin brojeva.    |                                         |                                                    |         |
| Sve Linije               | U          | kloni označeno     |                                         | Dodaj raspon D                                     | odaj    |
| L Korisnici              |            |                    |                                         | Broj skraćenih broje                               | va: 12  |
| ) Pomoćnici              |            | Skr. broj          | Telefonski broj                         | Duljina prefiksa lokacije                          |         |
| u Grupni pristup         | P          | retraži priključke |                                         |                                                    |         |
| Telefoni                 |            |                    |                                         |                                                    |         |
| Isluge                   |            | 130 - 139          | 016385 - 016385                         | 0                                                  |         |
| a Odjeli                 |            | 1822               | 05168                                   | 0                                                  |         |
| Kratki kodovi            |            | 4011 - 4012        | 05140 - 05140                           | 0                                                  |         |
| Skraćeni brojevi         |            | 5000 - 5078        | 016385 - 016385                         | 0                                                  |         |
| Izvještaji poziva        |            | 5109               | 016385                                  | 0                                                  |         |

#### Dodavanje skraćenih brojeva

Kako biste dodali novu ekstenziju, kliknite na gumb *"Dodaj"*, nakon čega će se otvoriti novi prozor *"Dodaj jedan"*. U polje *"Skraćeni broj:"* unesite kratki broj, a ispod unesite telefonski broj. Unos pohranite klikom na gumb *"Dodaj"*.

| Da biste namjestili jedan tele<br>broj i duljinu prefiksa lokacije<br>prefiksa lokacije određuju lo | efonski priključak, unesite kod, telefonski<br>e. Znamenke u prefiksu određene duljinon<br>kaciju priključka. Pretplatnici koji pozivaju |
|----------------------------------------------------------------------------------------------------|----------------------------------------------------------------------------------------------------|
| iz iste lokacije mogu izostav                                                                       | iti ovaj prefiks.                                                                                                    |
| Skraćeni broj:                                                                                      | 5010                                                                                                    |
| Telefonski broj:                                                                                    | 016385                                                                                                    |
|                                                                                                    |                                                                                                    |

#### Dodavanje opsega skraćenih brojeva

Kliknite na gumb *"Dodaj raspon"* smješten u gornjem desnom kutu. Otvara se novi prozor *"Dodaj raspon"*. Unutar istog, u prvo polje pod stavkom *"Raspon skr. brojeva"* unesite početni broj, a u drugo polje unesite broj kojim raspon završava. Nakon toga unesite telefonski broj kojim raspon počinje i unos pohranite klikom na gumb *"Dodaj"*.

| Da biste namjestili raspon pri<br>telefonski broj na koji se rasp<br>Znamenke u prefiksu određe<br>lokaciju priključka. Pretplatni<br>izostaviti ovaj prefiks. | iključaka unesite prvi i posljednji kod, prvi<br>pon povezuje, te duljinu prefiksa lokacije.<br>ne duljinom prefiksa lokacije određuju<br>ci koji pozivaju iz iste lokacije mogu |
|----------------------------------------------------------------------------------------------------|----------------------------------------------------------------------------------------------------|
| Raspon skr. brojeva:                                                                                                    | 6030 - 6080                                                                                                    |
| Početni tel. broj:                                                                                                    | 016385                                                                                                    |
|                                                                                                    |                                                                                                    |

#### Brisanje skraćenih brojeva i raspona skraćenih brojeva

Kako biste izbrisali skraćeni broj, kvačicom označite kućicu pored skraćenog broja koji želite ukloniti. Zatim kliknite na gumb *"Ukloni označeno"* u gornjem lijevom kutu ekrana.

|                          | Admin Porta | I Poslovne gru                                                                                                    | ире                   |                           | Test 79 |  |  |  |
|--------------------------|-------------|----------------------------------------------------------------------------------------------------|-----------------------|---------------------------|---------|--|--|--|
| Početna                  |             | 2 I                                                                                                    |                       |                           |         |  |  |  |
| Skupine                  | SK          | Skraceni brojevi                                                                                                    |                       |                           |         |  |  |  |
| 🖸 Serijske grupe (VLSGi) | Skrać       | Skraćeni brojevi omogućuju kratko biranje između zaposlenika tvrtke. Tablica sedka popis trenutno dostupnih okraćenih brojeva |                       |                           |         |  |  |  |
| Skup. za preuzimanje     | Skrac       | chin brojeva.                                                                                                    |                       |                           |         |  |  |  |
| ve Linije                | Uki         | oni označeno                                                                                                    |                       | Dodaj raspon Dod          | daj     |  |  |  |
| Korisnici                |             |                                                                                                    |                       | Broj skraćenih brojeva    | a: 12   |  |  |  |
| Pomoćnici                |             | Skr. broj                                                                                                    | Telefonski broj       | Duljina prefiksa lokacije |         |  |  |  |
| ≜ Grupni pristup         | Pre         | etraži priključke                                                                                                    |                       |                           |         |  |  |  |
| Telefoni                 |             |                                                                                                    |                       |                           |         |  |  |  |
| sluge                    |             | 130 - 139                                                                                                    | 016385130 - 016385139 | 0                         |         |  |  |  |
| Odjeli                   |             | 1822                                                                                                    | 051689822             | 0                         |         |  |  |  |
| Kratki kodovi            |             | 4011 - 4012                                                                                                    | 051404011 - 051404012 | 0                         |         |  |  |  |
| Skraćeni brojevi         |             | 5000 - 5078                                                                                                    | 016385000 - 016385078 | 0                         |         |  |  |  |
| Izvještaji poziva        |             | 5109                                                                                                    | 016385109             | 0                         |         |  |  |  |

#### Uređivanje skraćenih brojeva

Želite li promijeniti skraćene brojeve, kliknite na skraćeni broj ili raspon skraćenih brojeva koji želite promijeniti.

Radi li se o rasponu skraćenih brojeva, otvara se novi prozor *"Uredi raspon"*. U prvo polje unesite broj kojim želite da raspon počinje, a u drugo polje unesite broj kojim želite da raspon završava. Ukoliko želite, u polju *"Početni tel. broj"* možete promijeniti telefonski broj. Promjene pohranite klikom na gumb *"Spremi"*.

| Da biste namjestili raspon pr<br>telefonski broj na koji se rasp                          | iključaka ur<br>oon povezuj  | esite p<br>e, te di | rvi i po<br>Iljinu p | osljedn<br>prefiksa | ji kod, prvi<br>a lokacije. |
|-------------------------------------------------------------------------------------------|------------------------------|---------------------|----------------------|---------------------|-----------------------------|
| Znamenke u prefiksu određe<br>lokaciju priključka. Pretplatni<br>izostaviti ovaj prefiks. | ne duljinom<br>ci koji poziv | aju iz is           | sa loka<br>ste lok   | acije od<br>acije m | dređuju<br>nogu             |
| Raspon skr. brojeva:                                                                      | 130                          | <u>ا</u>            | 139                  |                     |                             |
| Početni tel. broj:                                                                        | 016385                       |                     |                      |                     |                             |
|                                                                                           |                              |                     |                      |                     |                             |

Ukoliko želite urediti skraćeni broj za jedan telefonski broj, kliknite na željeni broj ili skraćeni broj i otvorit će se prozorčić *"Uredi jedan"*. Unesite promjene za skraćeni broj i/ili telefonski broj i promjenu pohranite klikom na gumb *"Spremi"*.

| Da biste namjestili jedan tele<br>broj i duljinu prefiksa lokacije<br>prefiksa lokacije određuju lok<br>iz iste lokacije mogu izostavit | fonski priključak, unesite kod, telefonski<br>. Znamenke u prefiksu određene duljinom<br>(aciju priključka. Pretplatnici koji pozivaju<br>il ovaj prefiks. |
|----------------------------------------------------------------------------------------------------|----------------------------------------------------------------------------------------------------|
| Skraćeni broj:                                                                                                    | 1822                                                                                                    |
| Telefonski broj:                                                                                                    | 051632                                                                                                    |
| Duliina prefiksa lokacije: 🔊                                                                                                    | 0                                                                                                    |

## Izvještaji poziva

Kako biste preuzeli popis poziva, na izborniku s lijeve strane kliknite na stavku *"Izvještaji poziva"*, a zatim kliknite na kalendar pored opcije *"Datum početka"* i odaberite početni datum za zapise koji vas zanimaju. Nakon toga kliknite na ikonu kalendara pored stavke *"Datum završetka"* kako biste odabrali krajnji datum za zapise. Niže, s padajućeg izbornika, možete odabrati odjel s kojeg želite preuzeti zapise. Nakon što ste unijeli željene datume, kliknite na gumb *"Preuzmi"* i započet će preuzimanje datoteke unutar koje se nalaze zapisi svih poziva unutar odjela koji ste označili.

|                          | Admin Portal Poslovne | grupe    |              |                     |                   |                  |       | Test 7940 - |
|--------------------------|-----------------------|----------|--------------|---------------------|-------------------|------------------|-------|-------------|
| Početna                  |                       |          |              |                     |                   |                  |       |             |
| Skupine                  | Izvjestaji p          | OZIV     | a            |                     |                   |                  |       |             |
| 🚥 Serijske grupe (VLSGi) | Preuzmite CSV izvj    | esce za  | sve pozíve i | na i s vaših linija | a u vašem adminis | tracijskom podru | JČjU. |             |
| 🚠 Skup. za preuzimanje   | Raspon datuma:        |          |              |                     |                   |                  |       |             |
| Sve Linije               | Datum početka:        | 01       | 08           | 2022                |                   |                  |       |             |
| L Korisnici              |                       | dan      | mjesec       | godina              |                   |                  |       |             |
| O Pomoćnici              | Datum završetka:      | 01       | 09           | 2022                |                   |                  |       |             |
| se Grupni pristup        |                       | dan      | mjesec       | godina              |                   |                  |       |             |
| 🖩 Telefoni               | Odjel:                |          |              |                     |                   |                  |       |             |
| Usluge                   | Razvoj proizvoda      | 1        |              | ~                   |                   |                  |       |             |
|                          | Upamtite: podaci će   | uključiv | ati odabran  | e odjele i sve po   | od-odjele         |                  |       |             |
| *** Kratki kodovi        | Preuzmi               |          |              |                     |                   |                  |       |             |
| 🐁 Skraćeni brojevi       |                       |          |              |                     |                   |                  |       |             |
| Izvještaji poziva        |                       |          |              |                     |                   |                  |       |             |

NAPOMENA: Moguć je raspon od samo 30 dana za preuzimanje zapisa.

Nakon što preuzmete datoteku, otvorite ju u Excelu i provjerite željene zapise.

## Glazba na čekanju

Ukoliko vaš sustav koristi glazbu na čekanju, postavkama iste ćete moći pristupiti kliknete li na izborniku smještenom s lijeve strane ekrana na stavku *"Glazba na čekanju"*.

Nakon što se otvori novi prozor, dobit ćete uvid u mapiranja. Ova opcija omogućuje vam da upravljate glazbom koja će svirati kada individualni radnik koji koristi određenu liniju stavi sugovornika na čekanje.

#### Sigurnost u slučaju pristupa opciji telefonom

Opciji glazba na čekanju možete pristupiti i putem telefona, a u tom slučaju je pametno podesiti sigurnosne postavke. Kliknete li na stavku *"sigurnost"* u gornjem lijevom kutu, dobit ćete mogućnost unosa lozinke za pristup telefonom. Lozinku unesite u za to predviđeno polje i unos pohranite klikom na gumb *"Primjeni"*.

| Glazba na                                                                    | a čekanju |        |  |           |  |
|------------------------------------------------------------------------------|-----------|--------|--|-----------|--|
|                                                                              |           |        |  |           |  |
| sigurnost                                                                    | mapiranja | izvori |  |           |  |
| Lozinka za pristup telefonom (vrijedi samo za trenutnog administratora) 1525 |           |        |  |           |  |
|                                                                              |           |        |  | Primijeni |  |

#### Izvori (dostupne melodije)

Kako biste pregledali dostupne melodije i njihovo trajanje, na gornjem izborniku stavki kliknite na *"izvori"*. Prikazat će se tablica s dostupnim melodijama i njihovim trajanjem.

| Glaz      | Glazba na čekanju     |             |  |  |
|-----------|-----------------------|-------------|--|--|
|           |                       |             |  |  |
| sigu      | rnost mapiranja       | a izvori <  |  |  |
| Globa     | lna lista medijskih ( | datoteka    |  |  |
| ID        | Opis:                 | Duljina     |  |  |
| <u>10</u> | Default Beep          | 15 sekunde  |  |  |
| <u>15</u> | Inspiring quietly     | 135 sekunde |  |  |
| <u>11</u> | Inspiring             | 135 sekunde |  |  |
| <u>12</u> | Happy                 | 158 sekunde |  |  |
| <u>13</u> | Corporate Identity    | 145 sekunde |  |  |

Kliknete li na ime melodije, pokrenut će se opcija preuzimanja/otvaranja melodije. Ukoliko melodiju želite preslušati, kliknite na otvaranje datoteke (gumb "*OK"*), nakon čega će se ista otvoriti u odgovarajućem zadanom programu za preslušavanje datoteka .wav formata.

| Opening resource_10.v  | vav 🔀                                      |
|------------------------|--------------------------------------------|
| You have chosen to     | open:                                      |
| resource_10.v          | vav                                        |
| which is: Wave         | e Sound                                    |
| from: https://o        | commportal.metronet.hr                     |
| What should Firefo     | x do with this file?                       |
| Open with              | Windows Media Player (default)             |
| Save File              |                                            |
| 🔲 Do this <u>a</u> uto | matically for files like this from now on. |
|                        | OK Cancel                                  |

#### Dodjeljivanje glazbe na čekanju individualnim linijama

Kako biste liniji dodijelili određenu melodiju koja će se reproducirati stavi li korisnik linije sugovornika na čekanje, kliknite na stavku *"mapiranja"* na izborniku na vrhu stranice.

Nakon što se otvore stavke, na padajućem izborniku *"Broj iz imenika"* odaberite broj za koji želite postaviti melodiju, a zatim odaberite melodiju s padajućeg izbornika pod stavkom *"Početni izvor"*.

Opcija "Akcija" nudi vam nekoliko mogućnosti:

- Ponovi melodija se reproducira uzastopno
- Reproduciraj jednom melodija svira jednom, a zatim kreće reprodukcija pratećeg izvora
- Ponovi Početni prekinut početna melodija prekida se u određenim intervalima pratećom melodijom. Ova opcija često se koristi kako bi prateća melodija zapravo služila kao obavijest o statusu reda čekanja na kojemu je sugovornik
- Ponovi Prateći prekinut početna melodija svira prva, a zatim počinje prateća melodija koja je kontinuirano prekinuta početnom melodijom.

| Glazba na ček                                                                                                    | kanju                                                     | Mapiranja u odjelu: Me | tronet Test (root) |                          |          |                                         |
|----------------------------------------------------------------------------------------------------|-----------------------------------------------------------|------------------------|--------------------|--------------------------|----------|-----------------------------------------|
| sigurnost ma                                                                                                    | piranja izvori                                            |                        |                    |                          |          |                                         |
| Broj iz imenika                                                                                                    | Početni izvor                                             | Akcija                 | Prateći izvor      | Početna točka            | Trajanje | Akcije                                  |
| 016385<br>016385<br>Standardno                                                                                                    | Globalno 11 - Inspiring<br>Globalno 12 - Happy<br>Nijedan | Ponovi<br>Ponovi       |                    | Početak<br>Početak       |          | Uredi Obriši<br>Uredi Obriši<br>Zaobiđi |
| Broj iz imenika<br>016385 V<br>3 od 15 mapiran                                                                                                    | Početni izvor<br>Globalno 12 - Happy ✓<br>ja iskorišteno  | Akcija<br>Ponovi V     | Prateći izvor      | Početna točka<br>Početak | Trajanje | Akcije<br>Dodaj                         |
| Napomena: Ako je linija nedavno dodana ili preseljena unutar ove organizacije, primjena promjena može potrajati i do jednog dana.<br>Pregled mapiranja u pododjelu:<br><u>Technical PreSales Panasonic</u><br>test Razvoj proizvoda |                                                           |                        |                    |                          |          |                                         |

*"Prateći izvor"* nudi vam izbor melodija koje će služiti kao prateće melodije. S padajućeg izbornika odaberite željenu melodiju.

"Početna točka" nudi sljedeće mogućnosti:

- Početak melodija počinje s početne točke
- Nasumični melodija počinje s nasumične točke trajanja

*"Trajanje"* se koristi u slučaju korištenja opcije *"Ponovi – Početni prekinut"* i *"Ponovi – Prateći prekinut"*. Indicira nakon koliko sekundi se ponavljana melodija prekida.

Nakon što ste unijeli sve od traženih stavki, kliknite na gumb "Dodaj".

Odabir odjela vrši se klikom na ime odjela unutar opcije *"Pregled mapiranja u pododjelu"* smještenom na dnu stranice.

#### Uređivanje postavki glazbe na čekanju

Za uređivanje postavki glazbe na čekanju, prvo pri vrhu stranice nađite željenu liniju. Nakon što ste pronašli liniju, kliknite na gumb *"Uredi"* smješten s desne strane.

Otvaraju se opcije detaljno opisane u prethodnom poglavlju pa sukladno time unesite željene promjene i kliknite na gumb *"Spremi"*.

| Glazba na ček                                                                                                    | anju                    | Mapiranja u odjelu: Me      | tronet Test (root) |               |          |              |
|----------------------------------------------------------------------------------------------------|-------------------------|-----------------------------|--------------------|---------------|----------|--------------|
| sigurnost map                                                                                                    | piranja izvori          |                             |                    |               |          |              |
| Broj iz imenika                                                                                                    | Početni izvor           | Akcija                      | Prateći izvor      | Početna točka | Trajanje | Aka          |
| 016385                                                                                                    | Globalno 11 - Inspiring | Ponovi                      |                    | Početak       |          | Uredi Obriši |
| 016385                                                                                                    | Globalno 12 - Happy     | Ponovi                      |                    | Početak       |          | Uredi Obriši |
| Standardno                                                                                                    | Nijedan                 |                             |                    |               |          | Zaobiđi      |
| Broj iz imenika                                                                                                    | Početni izvor           | Akcija                      | Prateći izvor      | Početna točka | Trajanje | Akcije       |
| 016385 🗸                                                                                                    | Globalno 12 - Happy 🗸 🗸 | Ponovi - Početni prekinut 🗸 | ×                  | Početak 🗸     |          | Dodaj        |
| 3 od 15 mapiranja iskorišteno                                                                                                    |                         |                             |                    |               |          |              |
| Napomena: Ako je linija nedavno dodana ili preseljena unutar ove organizacije, primjena promjena može potrajati i do jednog dana. |                         |                             |                    |               |          |              |
| Pregled mapiranja u pododjelu:<br><u>Technical PreSales</u> <u>Panasonic</u><br><u>test</u> <u>Razvoj proizvoda</u>               |                         |                             |                    |               |          |              |

## Brisanje postavki glazbe na čekanju

Želite li obrisati postavke za određenu liniju, prvo nađite liniju, a zatim kliknite na gumb *"Obriši"* smješten u desnom dijelu ekrana.

| Glazba na à              | ekanju                                                      | Mapiranja u odjelu: Me                    | etronet Test (root) |               |          | - I -           |
|--------------------------|-------------------------------------------------------------|-------------------------------------------|---------------------|---------------|----------|-----------------|
| sigurnost                | mapiranja izvori                                            |                                           |                     |               |          |                 |
| Broj iz imenik           | a Početni izvor                                             | Akcija                                    | Prateći izvor       | Početna točka | Trajanje | Akcije          |
| 016385                   | Globalno 11 - Inspiring                                     | Ponovi                                    |                     | Početak       |          | Uredi Obriši    |
| 016385                   | Globalno 12 - Happy                                         | Ponovi                                    |                     | Početak       |          | Uredi Obriši    |
| Standardno               | Nijedan                                                     |                                           |                     |               |          | Zaobiđi         |
| Broj iz imenil<br>016385 | a Početni izvor<br>Globalno 12 - Happy<br>ranja iskorišteno | Akcija<br>▼] [Ponovi - Početni prekinut ✔ | Prateći izvor       | Početna točka | Trajanje | Akcije<br>Dodaj |

Napomena: Ako je linija nedavno dodana ili preseljena unutar ove organizacije, primjena promjena može potrajati i do jednog dana.

Pregled mapiranja u pododjelu: <u>Technical PreSales Panasonic</u> <u>test Razvoj proizvoda</u>

#### Razne postavke

Kliknete li na izborniku s lijeve strane na opciju razne postavke, dobit ćete uvid u veći broj postavki poslovne grupe i mogućnost promjene istih. Ovdje možete vidjeti blokove brojeva, ograničenja poziva (dolazni, odlazni i vanjski pozivi) i druge postavke.

|                              | Admin Portal Poslovne grupe               |                                             | Test                                 |
|------------------------------|-------------------------------------------|---------------------------------------------|--------------------------------------|
| očetna                       | Pazno postovko                            |                                             |                                      |
| Skupine                      | Razile postavke                           |                                             |                                      |
| 🕶 Serijske grupe (VLSGi)     | Blokovi brojeva                           | Vanjski pozivi                              | Druge postavke                       |
| Skup. za preuzimanje         | Nisu još sve linije u svakom bloku telefo | onskih brojeva namijenjene. Obratite nam se | e ako želite rezervirati još brojeva |
| ve Linije                    | ili namijeniti još linija.                |                                             |                                      |
| Korisnici                    | Blok telefonskih brojeva                  | Broj namijenjenih li                        | nija                                 |
| ) Pomoćnici                  | 08007 -                                   | 1                                           |                                      |
| ≜ Grupni pristup             | 016385 - 016385                           | 49                                          |                                      |
| i Telefoni                   | 016385 - 016385                           | 1                                           |                                      |
| sluge                        | 016385 - 016385                           | 6                                           |                                      |
| Odjeli                       | 016385 - 016385                           | 6                                           |                                      |
| * Kratki kodovi              | 016385 - 016385                           | 4                                           |                                      |
| Skraćeni brojevi             | 016385 - 016385                           | 0                                           |                                      |
| Izvještaji poziva            | 016385 - 016385                           | 2                                           |                                      |
| 🗸 Glazba na čekanju 🖒        | 016385 - 016385                           | 4                                           |                                      |
| Razne postavke               | 016385 - 016385                           | 6                                           |                                      |
| Pomoć                        | 016385 -                                  | 1                                           |                                      |
| Pošalji povratnu informaciju | 016460 -                                  | 0                                           |                                      |

Želite li promijeniti blokove brojeva, tj. rezervirati još brojeva ili namijeniti još linija, kontaktirajte A1. Također, obratite nam se i želite li promijeniti ograničenja vanjskih, odlaznih ili dolaznih poziva.

U slučaju da želite spriječiti preusmjeravanje govornih poruka pretplatnicima van poslovne grupe, kliknite na stavku *"Druge postavke"* pri vrhu ekrana, a zatim kvačicom označite kućicu pored istoimene opcije. Nakon toga kliknite na gumb *"Primjeni"* smješten u donjem desnom kutu.

Ukoliko želite, možete unijeti i broj operatera poslovne skupine u istoimeno polje.

Kako biste prikazali unutarnje skraćene brojeve poslovne skupine umjesto brojeva iz vanjskog imenika gdje god je to moguće, kvačicom označite kućicu pored istoimene opcije.

|                                  | Admin Portal Poslovne grupe          |                                                                             | Test 7940 -              |  |  |  |  |  |
|----------------------------------|--------------------------------------|-----------------------------------------------------------------------------|--------------------------|--|--|--|--|--|
| Početna                          | Dezne nestevike                      |                                                                             |                          |  |  |  |  |  |
| Skupine                          | Razne postavke                       |                                                                             |                          |  |  |  |  |  |
| 👀 Serijske grupe (VLSGi)         | Blokovi brojeva                      | Vanjski pozivi                                                              | Druge postavke           |  |  |  |  |  |
| 🕌 Skup. za preuzimanje           |                                      |                                                                             | Primijeni Otkaži         |  |  |  |  |  |
| Sve Linije                       |                                      |                                                                             |                          |  |  |  |  |  |
| 💄 Korisnici                      | Ograničeno slanje poruka za pretpla  | tnike                                                                       |                          |  |  |  |  |  |
| O Pomoćnici                      | Spriječite preusmjervanje govornih   | Spriječite preusmiervanje govornih poruka pretplatnicima van Poslovne Grupe |                          |  |  |  |  |  |
| 📲 Grupni pristup                 |                                      |                                                                             |                          |  |  |  |  |  |
| 🖩 Telefoni                       | Broj Unutarnjeg operatera            |                                                                             |                          |  |  |  |  |  |
| Usluge                           | Broj operatera Poslovne skupine:     |                                                                             |                          |  |  |  |  |  |
| 🛱 Odjeli                         | Dozvoli pretplatnicima Poslovne g    | rupe postavljanje vlastitog broja operatera.                                |                          |  |  |  |  |  |
| *** Kratki kodovi                |                                      |                                                                             |                          |  |  |  |  |  |
| 🔩 Skraćeni brojevi               | Koristi unutarnje skraćene brojeve   |                                                                             |                          |  |  |  |  |  |
| V <sup>I</sup> Izvještaji poziva | Prikaži unutarnje skr. brojeve poslo | ovne skupine umjesto brojeva iz vanjskog ime                                | nika gdje god je moguće. |  |  |  |  |  |
| 🎝 Glazba na čekanju 🖸            |                                      |                                                                             |                          |  |  |  |  |  |
| ··· Razne postavke               |                                      |                                                                             |                          |  |  |  |  |  |

Promjene pohranite klikom na gumb "Primjeni".

## Odjava

Kako biste se odjavili kliknite na gornji desni gumb na kojem je napisan vaš broj/naziv, a zatim na padajućem izborniku kliknite na stavku *"Odjava"*.

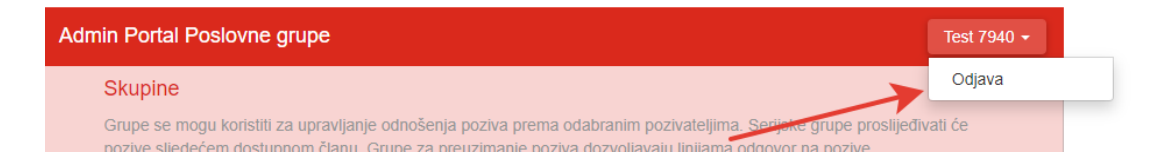

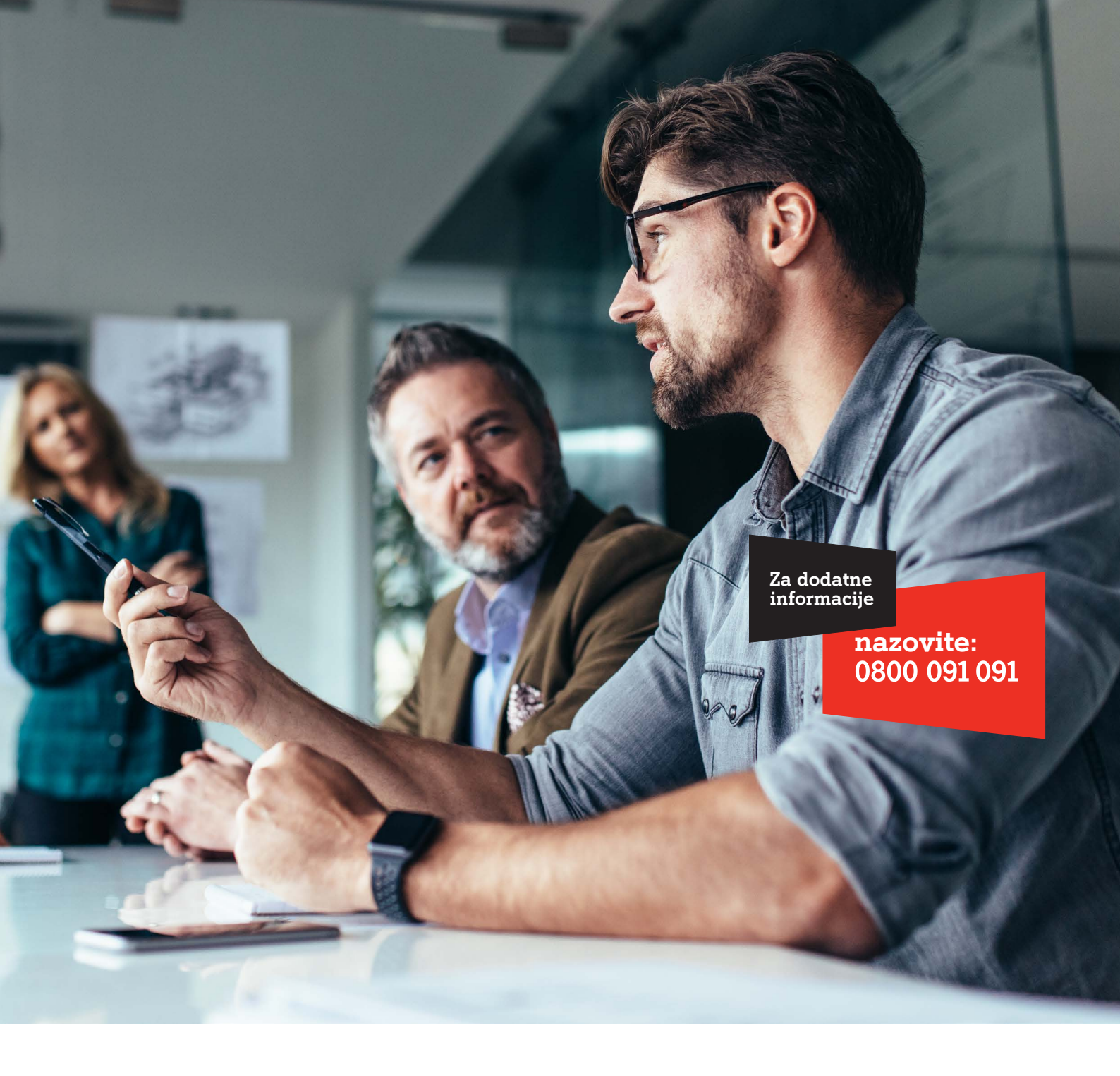

Al Hrvatska d.o.o. Vrtni put 1, HR-10000 Zagreb Tel: 0800 091 091, Faks: 091 712 4042 E-mail: poslovni@Al.hr Al.hr